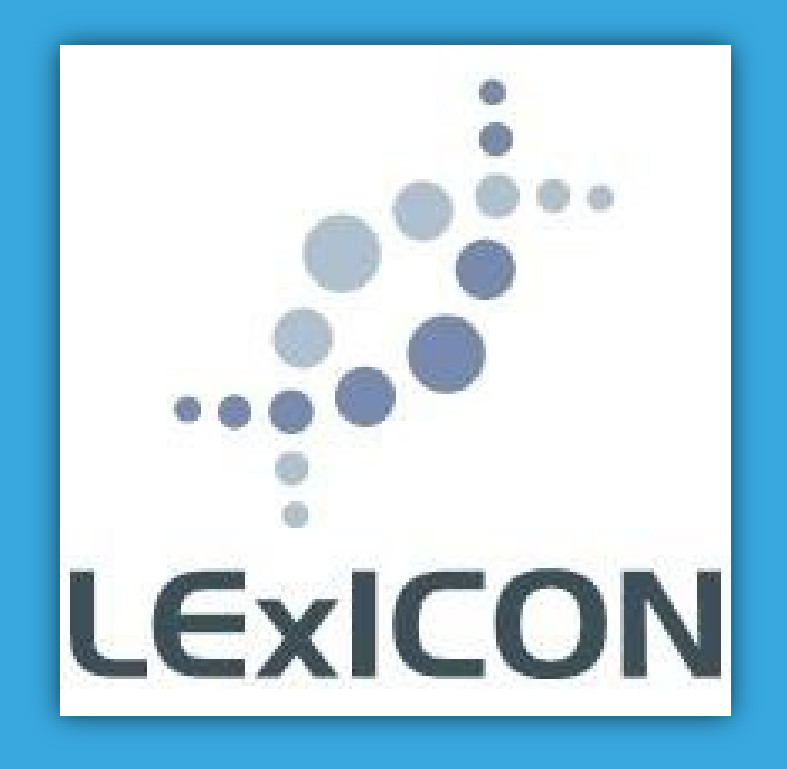

# Handbook for school administrators

September 2024

LExICON [Lutheran Education Information Collection Network] is the national school database for Australian Lutheran schools and early childhood services

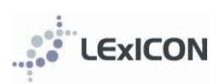

•

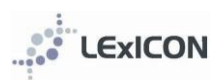

#### **Table of Contents**

| INTRODUCTION                                       | 3  |
|----------------------------------------------------|----|
| Who should be appointed as LExICON Administrator?  | 3  |
| When should data be updated?                       | 3  |
| Privacy Policy                                     | 3  |
| Need help?                                         | 3  |
| LOGGING IN                                         | 4  |
| HOME VIEW                                          | 5  |
| School home view                                   | 5  |
| SEARCHING                                          | 6  |
| Search for a school                                | 6  |
| Search for a staff member                          | 6  |
| ADDING A NEW STAFF MEMBER                          | 7  |
| Who is to be included in the database?             | 7  |
| Entering a new staff member: KEY data              | 7  |
| Entering a new staff member: ADDITIONAL data       | 8  |
| MAINTAINING STAFF DATA                             |    |
| When a staff member leaves a school                | 11 |
| ACCREDITATION TRACKING                             |    |
| Required Accreditation Status                      | 12 |
| Entering completed accreditation                   | 12 |
| ACCREDITATION CURRENCY                             |    |
| Entering PD hours in the training screen           | 14 |
| Reporting on PD hours                              | 14 |
| VALUING SAFE COMMUNITIES                           |    |
| REPORTS                                            | 19 |
| Accreditation Progress                             |    |
| Age of Staff                                       | 19 |
| Buzz Book                                          | 19 |
| Staff by Religion                                  | 19 |
| Theological Status                                 | 19 |
| Valuing Safe Communities Training Report           |    |
| Valuing Safe Communities Accredited                |    |
| Years in Service                                   |    |
| Report Builder                                     |    |
| How to produce a report                            | 19 |
| APPENDIX 1: Staff details: field explanatory notes | 20 |
| APPENDIX 2: Using the Report Builder               | 23 |
| APPENDIX 3: Security                               | 26 |
| APPENDIX 4: Staff data entry form                  | 27 |
| APPENDIX 5: Bulk uploading of data via a CSV file  |    |
| APPENDIX 6: LEA Privacy Policy                     |    |

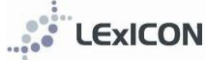

### INTRODUCTION

LExICON [Lutheran Education Information Collection Network] is the national school database for Australian Lutheran schools and early childhood services.

Through LExICON school [\*], regional and national leaders are able to access data for:

- tracking staff through the Lutheran Church of Australia's accreditation process requirement
- recording Valuing Safe Communities training
- service histories for staff
- generating reports for staff within their school or region
- generating regional 'buzz books' (eg Making Connections, Who's Who, LEVNT Directory)
- communicating with groups within regions or nationally
- statistical information for strategic planning purposes

Your contribution as a LExICON Administrator is valuable and greatly appreciated.

[\*] Throughout this handbook, the term 'school' will be used to describe the various educational institutions of the LCA. 'School' could refer to a primary school, a secondary school, a college, a kindergarten, a preschool, a childcare centre, etc. The term 'school' is generic and inclusive

### Who should be appointed as LExICON Administrator?

School principals and regional directors will approve staff to act as school or regional LEXICON administrators.

#### When should data be updated?

Ideally school administrators should add a staff member or amend data when they become aware of the change. LEA requires all data to be accurate by **February each year** and at the **end of terms one, two and three.** Changes in staffing may include: appointment of new staff, resignation or retirement of staff or existing staff changing FTE, role, year levels taught, specialities or subjects taught. The staff data entry form (see Appendix 5) can be used to assist in the collection of data ready for entry into LExICON.

#### **Privacy Policy**

The data recorded in LExICON is covered by the LEA Privacy Policy (see Appendix 7) which says in part:

- **1.** LEA will take reasonable steps to protect the personal information held from misuse and form unauthorised access, modification and disclosure
- **2.** LEA's staff are required to respect the confidentiality of personal information concerningAustralia Lutheran ECEs, schools, college and regional office staff and other individuals
- **3.** Examples of personal information can include (without limitation) the name, age and date of birth of the individual

LEXICON administrators act on behalf of LEA and need to be aware of and agree to meet the requirements of the LEA Privacy Policy.

#### Need help?

Administrators will find help readily available:

- Online helpnotes are available when the mouse hovers over most data fields
- Clicking on the 'Help' tab will bring up online help notes for most sections
- The LExICON handbook provides more information than can be accommodated online
- For any other queries please email <u>Lexicon@lutheran.edu.au</u> or phone 08 8267 7318 and one of our national administrators will be available to assist you

# LOGGING IN

| Log In Please enter your username and password. Username: Password: Log In                                                                                                    | Access to LExICON is available at<br>https://lexicon.lutheran.edu.au<br>A link can be found at the top right corner of the<br>www.lutheran.edu.au website<br>www.lutheran.edu.au website<br>wwww.lutheran.edu.au or Tel 08 8267 7318 |
|----------------------------------------------------------------------------------------------------|----------------------------------------------------------------------------------------------------|
| Log In   Please enter your username and password.   Username:   Password:   *   Porgot My Password   Log In                                                                                                    | Once set up as a LExICON user it is possible to reset a password using the 'Forgot My Password' link on the login screen.<br>Enter your LEXICON username and the password reset link will be sent to the email address that is linked with that username.<br>Contact lexicon@lutheran.edu.au or Tel 08 8267 7318 for assistance.                                                                                                    |
|                                                                                                    |                                                                                                    |
| mozilla<br>Firefox                                                                                                    | <ul> <li>A note regarding web browsers</li> <li>If viewing LExICON in newer versions of Internet</li> <li>Explorer the display can become skewed and even</li> <li>appear to be repeatedly logging out. This problem can</li> <li>be rectified by: <ul> <li>a) Viewing LExICON using an alternate web</li> <li>browser eg Mozilla Firefox (see below)</li> </ul> </li> <li>b) Adding the website to the <i>Compatibility View</i> on your computer (see below)</li> </ul>                                                                                                    |
| We aremozilla         Doing good is part of our code         Output for the state of our code         Output for the state of ou | <b>Downloading Mozilla Firefox</b><br>Go to <u>www.mozilla.org</u><br>Click <i>free download</i> and follow the prompts                                                                                                    |

LExICON

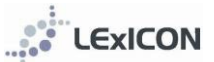

|                                                                                                    | Adding a website to Compatibility View<br>Right click on the top of the web browser and ensure<br>the command bar is ticked.                                                                      |
|----------------------------------------------------------------------------------------------------|----------------------------------------------------------------------------------------------------|
| Prove States - Fage - States - Tester - Tester - Tes | Select Compatibility View by first selecting Tools and<br>then Compatibility View Settings                                                                                                    |
|                                                                                                    | Add the current webpage to the <i>Websites you've added to Compatibility View</i> . This should then remain each time you login.                                                                  |
|                                                                                                    |                                                                                                    |
| Change My Password                                                                                                    | Once logged in administrators can change their password using the <i>Change My Password</i> link at the bottom of the home screen. Every 90 days there will be a prompt to create a new password. |

# HOME VIEW

# School home view

| EXICON Lu<br>Home Schools | theran Education Information           | n Collection Networ         | <b>k</b><br>Reports Help Log O   | Lutheran<br>EDUCATION<br>Australia |          | When you log in the staff members assigned to y<br>school will be displayed. Click on the blue link to<br>access the staff member's information. |
|---------------------------|----------------------------------------|-----------------------------|----------------------------------|------------------------------------|----------|----------------------------------------------------------------------------------------------------|
| Support for databa        | ase administrators is available<br>LAU | r in the <u>LASSi Handb</u> | ook from your regional office or | by emailing                        |          |                                                                                                    |
| Staff in My               | School                                 |                             |                                  |                                    |          |                                                                                                    |
| Name                      | School                                 | Suburb                      | Position                         | Left Employment                    | Teacher? |                                                                                                    |
| Lyn Coote                 | Navigator College                      | Port Lincoln                | Head of Sub School               | No                                 | Yes      |                                                                                                    |
| Stuart Cox                | Navigator College                      | Port Lincoln                | Head of Middle School            | No                                 | Yes      |                                                                                                    |
| Nicolas Foster            | Navigator College                      | Port Lincoln                | On Leave                         | No                                 | No       |                                                                                                    |
| Kelly Freeman             | Navigator College                      | Port Lincoln                | Teacher                          | No                                 | Yes      |                                                                                                    |
| Leanne Gardner            | Navigator College                      | Port Lincoln                | On Leave                         | No                                 | No       |                                                                                                    |
| Michelle Hilder           | Navigator College                      | Port Lincoln                | Teacher                          | No                                 | Yes      |                                                                                                    |
| Sarah Hodgson             | Navigator College                      | Port Lincoln                | Teacher                          | No                                 | Yes      |                                                                                                    |
| Andrew Jericho            | Navigator College                      | Port Lincoln                | Teacher                          | No                                 | Yes      |                                                                                                    |
| Michelle Jude             | Navigator College                      | Port Lincoln                | On Leave                         | No                                 | No       |                                                                                                    |
| Stephen Jude              | Navigator College                      | Port Lincoln                | Head of Junior School            | No                                 | Yes      |                                                                                                    |
| Bill Kannussaar           | Navigator College                      | Port Lincoln                | Teacher                          | No                                 | Yes      |                                                                                                    |
|                           | Navigator College                      | Port Lincoln                | Teacher                          | No                                 | Yes      |                                                                                                    |
| Alysha Kerin              |                                        |                             |                                  |                                    |          |                                                                                                    |

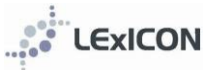

# SEARCHING

# Search for a school

|                     |                            |                       |                            | EDUC*T<br>Austral                   |           | Click on <b>Schools</b> on top menu bar               |
|---------------------|----------------------------|-----------------------|----------------------------|-------------------------------------|-----------|-------------------------------------------------------|
| LExICON L           | theran Education Inform    | nation Collection Ne  | etwork                     | LEC                                 | CLEDNEADE | Schools can be located or filtered by:                |
| Home Schools        | Staff Members              | Accreditation         | Reports Help               | Log Out                             |           | School Name     Bagion                                |
| School Sear         | ch                         |                       |                            |                                     |           | Type                                                  |
| Searching for a sch | ool will include any early | learning centres, kin | dergartens, child care cer | ntres, pre- schools and high school | s.        | , ypc                                                 |
| School Name:        |                            |                       |                            | •                                   |           | School Name                                           |
| Region:             |                            |                       | *                          |                                     |           | Schools are listed by suburb. Use the                 |
| Type:               |                            |                       |                            |                                     |           | drop-down menu option or start                        |
| Search Clear        | J                          |                       |                            |                                     |           | typing the school name or suburb.                     |
|                     |                            |                       |                            |                                     |           | <b>Region</b><br>Locate schools by region (LEQ,       |
|                     |                            |                       |                            |                                     |           | LESNW, LEVNT, QLECS) using the drop-down menu option. |
|                     |                            |                       |                            |                                     |           | <i>Type</i><br>Schools can be located or filtered by  |
|                     |                            |                       |                            |                                     |           | type [Combined, Early Childhood.                      |
|                     |                            |                       |                            |                                     |           | Outdoor Education Centre, Primary                     |
|                     |                            |                       |                            |                                     |           | or Secondary] using the drop down                     |
|                     |                            |                       |                            |                                     |           | menu option.                                          |

# Search for a staff member

|                                                                                                    | ran Education Inforr | mation Collection N | letwork |       |            | Luthers<br>EDUC+T<br>Austral |      |         | Select <b>Staff Members</b> from top<br>menu bar                                                                                                    |
|----------------------------------------------------------------------------------------------------|----------------------|---------------------|---------|-------|------------|------------------------------|------|---------|----------------------------------------------------------------------------------------------------|
| Home     Schools       Staff Search       Surname:       Maiden Name:       School:       Region:       Position:       Teacher?       Search       Add | Yes  Clear           |                     | First   | Email | Mail Merge | Admin                        | Help | Log Out | Staff can be located or filtered by:<br>Surname<br>First Name<br>Maiden Name<br>School<br>Region<br>Position<br>Teacher: Yes/No<br>Left Employment: Yes/No<br>Any combination of the above<br>search criteria can be used to<br>locate staff within LExICON. When<br>search criteria have been entered<br>click on 'Search' to locate results.<br>Click on 'Clear' to remove any |

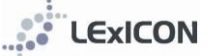

# ADDING A NEW STAFF MEMBER

### Who is to be included in the database?

All teaching and non-teaching staff who are required to complete Valuing Safe Communities training are to be included in the database. All permanent staff (both teaching and non-teaching) and all contract staff with a contract for two or more terms are required to complete Valuing Safe Communities.

### Entering a new staff member: KEY data

Staff can be added to LExICON individually using the steps described below, or in bulk via a CSV file from your school's HR system (see instructions in Appendix 6).

| Search Add                                                                                                    | Clear                                                                                                    | Click on the <b>Add</b> button to enter in a new staff member                                                                                                    |
|----------------------------------------------------------------------------------------------------|----------------------------------------------------------------------------------------------------|----------------------------------------------------------------------------------------------------|
|                                                                                                    |                                                                                                    |                                                                                                    |
| Add Staff Member (Step 1) This page is used to check if a staff member exists in "First Name: "Surname: "Date of Birth: Check Cancel                                                                                                    | the system that matches the details entered.                                                                                   | <ul> <li>Step 1</li> <li>The First Name, Surname and Date of Birth are required for Step 1. With this data LExICON will automatically check whether the staff member exists within the system.</li> <li>If the staff member already exists you will be shown a message The Staff Member entered already exists in which case your regional office will need to allocate the staff member to your school</li> <li>If the staff member does not exist in the system, you will be automatically taken to Step 2</li> </ul>                                                                                                    |
|                                                                                                    | Lutheran                                                                                                    | Ster 2                                                                                                    |
| EXECUTE Luteran Education Information Collection Network      Total     Standard Addition     Standard Addition     Standard Ad |                                                                                                    | <ul> <li>Step 2</li> <li>Enter details for the staff member using the drop-down menus available for most fields. The new staff record will not save unless all of the mandatory fields are completed. Further information relating to the information to be entered in each field is included in the following section <i>Staff details: what the fields mean</i>.</li> <li>Selecting <i>Teacher Yes/No</i> will open different drop-down menu options from which to select for: current position, teacher type, accreditation.</li> <li>It is important that the correct Required Accreditation status is selected as this has implications on the training a staff member is required to undertake. See the table below for explanations. If there is any doubt regarding the Required Accreditation Status, then please refer to your principal or regional office.</li> <li>See Appendix 1 (page 16) for explanatory notes regarding data fields</li> </ul> |
| Accredited as a teacher (At)                                                                                                    | For teachers who do not teach                                                                                                  | Christian Studies                                                                                                    |
| Accredited as a Christian Studies teacher (Ac)                                                                                                    | For teachers who teach Christia                                                                                                | an Studies                                                                                                    |
| Accredited as a leader (AI)                                                                                                    | For staff who have a designate of sub-schools                                                                                  | d leadership position, ie, principals, deputy principals and heads                                                                                                    |
| Accredited as a Christian Studies<br>teacher and leader (Acl)                                                                                                    | For staff who have a designate<br>of sub-schools, AND either<br>a) already have Ac status, or<br>b) also teach Christian Studi | d leadership position, ie, principals, deputy principals and heads<br>r<br>es                                                                                                    |
|                                                                                                    |                                                                                                    |                                                                                                    |
| Create Staff Mem                                                                                                    | ber Cantel                                                                                                    | Once all data has been entered click 'Create Staff Member'.                                                                                                    |

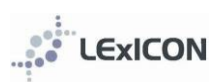

# Entering a new staff member: ADDITIONAL data

| EXECTION Lutheran Education Information Collection Network Home Schools Staff Members Accreditation Reports Mail Merce Help                                                                                                    |            | When a new staff member has been created, the <i>Staff</i><br><i>Member Details</i> screen will display with sub-section tabs<br>(see left).                                                                                                    |
|----------------------------------------------------------------------------------------------------|------------|----------------------------------------------------------------------------------------------------|
| Staff Member Details                                                                                                    |            | From this screen more detailed information is entered or                                                                                                    |
| Details Private Details History Qualifications Training Accreditation                                                                                                    | viewable.  |                                                                                                    |
| Staff Details "First Name: School "Surname: Testing Middle Name: Designation:  "School: ALCE SPRINGS Living Waters Lutheran School " Date Commenced in 21/10/2013 Date Commenced in Lutheran Schools: Current School: 21/10/2013 Taaching Staff? Gyes O No Origin of Member: ALC Gradue Left Employment? O'Yes ® No                                                                                                    | ]<br>ite V | See page Appendix 1 (page 16) for further explanatory notes                                                                                                    |
| Details tab                                                                                                    |            |                                                                                                    |
| Year Levels selected:                                                                                                    |            | Details tab: Year level subject speciality                                                                                                    |
| Year Level:       Subjects selected:       Science Key Teacher:         Year Level:       Subject:       Agricultural Studies         Preprint       Agricultural Studies       Computing         Year 3       Science Key Teacher         Year 4       Christian Studies       English Key Teacher         Year 5       Christian Studies       English Key Teacher         Year 6       Christian Studies       Head of College         Year 7       Computing       Head of College         Secondary       Design Technology       Head of Senior School         Early Childhood       Drama       ICT Key Teacher |            | <ul> <li>Details tab: Year level, subject, speciality</li> <li>If <i>Teaching staff yes</i> has been selected, three data fields (year level, subject, and speciality) are available to provide significant flexibility for defining each staff member's role within their school. The combination of these fields will determine the entry for each staff member in the regional <i>Buzz Books</i>.</li> <li>Three drop down menus are provided for the most commonly used terms. In addition, a free text field is available at the end of each field to enable particular terms to be entered manually.</li> <li>Note: It is not necessary to select data from all three fields. However, if nothing is selected or entered into the free text field, no details, apart from the staff member's name, will appear in the regional <i>Buzz Books</i>.</li> <li>See page Appendix 1 (page 16) for further explanatory notes</li> </ul> |
| Buzz Book/Specialities Maintenance / G<br>selected:<br>Buzz Book/Speciality:                                                                                                    | Grounds    | If <i>Teaching staff no</i> has been selected one data field (ie, speciality) is available to define each staff member's role within their school. The data from this field will determine the entry for each staff member in the regional <i>Burg Books</i>                                                                                                    |
| Accountant                                                                                                    | <b>^</b>   | regiorial DULL DUUKS.                                                                                                    |
| Administration Assistant                                                                                                    |            | Note: If nothing is selected from the Speciality menu or entered into the free text field, no details, apart from the                                                                                                    |
| Administrator                                                                                                    |            | staff member's name, will appear in the regional <i>Buzz Books</i> .                                                                                                    |
| Boarding                                                                                                    |            |                                                                                                    |
| <ul> <li>Business Manager/Bursar</li> </ul>                                                                                                    |            | See page Appendix 1 (page 16) for further explanatory notes                                                                                                    |
| Canteen                                                                                                    |            |                                                                                                    |
| Community Liaison Officer / Publicity                                                                                                    |            |                                                                                                    |
| CompliSpace Administrator                                                                                                    |            |                                                                                                    |
| Curriculum Support                                                                                                    |            |                                                                                                    |
| Early Childhood Worker                                                                                                    |            |                                                                                                    |
| Finance                                                                                                    |            |                                                                                                    |
|                                                                                                    |            |                                                                                                    |
| Private Details tab                                                                                                    |            |                                                                                                    |

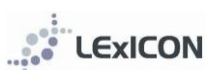

|                                                                                                    | 1                                                                                                    |
|----------------------------------------------------------------------------------------------------|----------------------------------------------------------------------------------------------------|
| Staff Member Details                                                                                                    | Private Details tab:                                                                                                    |
| School Testing from Living Waters Lutheran School                                                                                                    | a compleximent type                                                                                                    |
| Details Private Details History Qualifications Training Accreditation                                                                                                    | <ul> <li>employment type</li> </ul>                                                                                                    |
|                                                                                                    | <ul> <li>previous name (automatically generated when a</li> </ul>                                                                                                    |
| "Date of Birth: 21/10/2013                                                                                                    | person's surname is changed NB any errors can be                                                                                                    |
| Gender O Male  Fernale  Religion: [Lutheran V]                                                                                                    | deleted contact lexicon@lutheran edu au)                                                                                                    |
| Employment Type:                                                                                                    |                                                                                                    |
| Staff Classification:                                                                                                    | <ul> <li>awards (added only by regional or national</li> </ul>                                                                                                    |
| Previous Surnames:                                                                                                    | administrators)                                                                                                    |
|                                                                                                    | <ul> <li>staff classification (new field under construction)</li> </ul>                                                                                                    |
| Save Cancel                                                                                                    | nlesse lesve blank                                                                                                    |
|                                                                                                    |                                                                                                    |
|                                                                                                    | <ul> <li>the Date of Birth initially entered when checking if a</li> </ul>                                                                                                    |
|                                                                                                    | staff member already exists will automatically flow                                                                                                    |
|                                                                                                    | through to the Private Details screen                                                                                                    |
|                                                                                                    |                                                                                                    |
|                                                                                                    |                                                                                                    |
| History tab                                                                                                    |                                                                                                    |
| Details Private Details History Qualifications Training Accreditation                                                                                                    | History tab: Entries are automatically generated based                                                                                                    |
|                                                                                                    | <b>History tab.</b> Littles are automatically generated based                                                                                                    |
| School Position FTE Teacher? Acting? From To                                                                                                    | on changes to school, position and FIE.                                                                                                    |
| MLDURA Trinity Lutheran College   Teacher   MLDURA Trinity Lutheran College   MLDURA Trinity Lutheran College   MLDURA Trinity Lutheran Colleg |                                                                                                    |
|                                                                                                    | Staff history is editable at a regional and national level. If                                                                                                    |
|                                                                                                    | any amendments are required send the details through to                                                                                                    |
| HAMILTON Good Shepherd College V Deputy Principal 1 1 1 11/1996 31/12/1997                                                                                                    | any amenuments are required send the details through to                                                                                                    |
| CROYDON HILLS The Good Shepherd Lutheran 🔻 Teacher 👻 1 📝 🔲 1/1/1998 31/12/2001                                                                                                    | lexicon@lutheran.edu.au and the necessary changes will                                                                                                    |
|                                                                                                    | be made.                                                                                                    |
| Qualifications tab                                                                                                    |                                                                                                    |
|                                                                                                    |                                                                                                    |
| Details Private Details History Qualifications Training Accreditation                                                                                                    | Qualifications tab: Choose relevant qualifications from                                                                                                    |
| our PR-star                                                                                                    | drop down menu provided                                                                                                    |
| Qualification Institution Year                                                                                                    | alop down menu provided.                                                                                                    |
| MasteronEducation V ALC 2008 Delete                                                                                                    |                                                                                                    |
| BachelorofEducation V Deakin University 1997 Delete                                                                                                    | If the qualification required is not available, then                                                                                                    |
| DiplomainTeaching(Primary)                                                                                                    | please email <a href="mailto:lexicon@lutheran.edu.au">lexicon@lutheran.edu.au</a> and the                                                                                                    |
| Add Qualification                                                                                                    | required gualification will be added to this list.                                                                                                    |
| Save Cance                                                                                                    |                                                                                                    |
| our our our our our our our our our our                                                                                                    |                                                                                                    |
|                                                                                                    | ALC graduates of the Lutheran Strand also complete the                                                                                                    |
|                                                                                                    | requirements for the Vacational Cartificate from                                                                                                    |
|                                                                                                    | requirements for the vocational certificate from                                                                                                    |
|                                                                                                    | Australian Lutheran College and have this gualification                                                                                                    |
|                                                                                                    | Australian Lutheran College and have this qualification                                                                                                    |
|                                                                                                    | Australian Lutheran College and have this qualification recorded by selecting ALC Educational Ministry Program                                                                                                    |
| Compliance/Training tab                                                                                                    | Australian Lutheran College and have this qualification recorded by selecting ALC Educational Ministry Program                                                                                                    |
| Compliance/Training tab Details   Private Details   History   Qualifications   Training   Accreditation                                                                                                    | Australian Lutheran College and have this qualification<br>recorded by selecting ALC Educational Ministry Program                                                                                                    |
| Compliance/Training tab                                                                                                    | Australian Lutheran College and have this qualification<br>recorded by selecting ALC Educational Ministry Program                                                                                                    |
| Details       Privata Details       History       Qualifications         Teacher Registration 1:       VIC       177 351       Exply Date       308/2013         Teacher Registration 2:       VIC       177 351       Exply Date       308/2013                                                                                                    | Australian Lutheran College and have this qualification<br>recorded by selecting ALC Educational Ministry Program<br>Compliance/Training tab:<br>• Teacher registration/s and expiry date/s                                                                                                    |
| Details       Private Details       History       Qualifications       Training       Accreditation         Teacher Registration 1:       VC       T77 351       Expiry Date       309/2013         Teacher Registration 2:       V       Expiry Date       309/2013                                                                                                    | Australian Lutheran College and have this qualification<br>recorded by selecting ALC Educational Ministry Program<br>Compliance/Training tab:<br>• Teacher registration/s and expiry date/s<br>• Other training as per drop down menu (see left)                                                                                                    |
| Details       Private Details       History       Qualifications       Training       Accorditation         Teacher Registration 1:       VOC       177 351       Expiry Date       309/2013         Teacher Registration 2:       V       Expiry Date       309/2013         Date       Compliance/Training                                                                                                    | Australian Lutheran College and have this qualification<br>recorded by selecting ALC Educational Ministry Program<br>Compliance/Training tab:<br>• Teacher registration/s and expiry date/s<br>• Other training as per drop down menu (see left)<br>• Multiple Compliance/Training options can now be                                                                                                    |
| Compliance/Training tab       Details     Private Details     History     Qualifications     Training     Accreditation       Teacher Registration 2:     VIC     1177 351     Expiry Date     309/2013       Teacher Registration 2:     VIC     Expiry Date     309/2013       Date     Compliance/Training     Expiry Date       Date     Compliance/Training     Detete                                                                                                    | Australian Lutheran College and have this qualification<br>recorded by selecting ALC Educational Ministry Program<br>Compliance/Training tab:<br>Teacher registration/s and expiry date/s<br>Other training as per drop down menu (see left)<br>Multiple Compliance/Training options can now be<br>saved with corresponding dates                                                                                                    |
| Details       Private Details       History       Qualifications       Training       Accreditation         Teacher Registration 1:       VIC       177 351       Expiry Date       308/2013         Teacher Registration 2:       V       Expiry Date       308/2013         Date       Compliance/Training       Expiry Date         Date       Compliance/Training       Detete         S011 12012       VSC2 Level 3: Accreditation       V       Detete                                                                                                    | Australian Lutheran College and have this qualification<br>recorded by selecting ALC Educational Ministry Program<br>Compliance/Training tab:<br>Teacher registration/s and expiry date/s<br>Other training as per drop down menu (see left)<br>Multiple Compliance/Training options can now be<br>saved with corresponding dates                                                                                                    |
| Details       Private Details       History       Qualifications       Training       Ascreditation         Teacher Registration 1:       VC       177 351       Expiry Date       30/9/2013         Teacher Registration 2:       V       Expiry Date       30/9/2013         Date       Compliance/fraining       VSC Level 3. Accreditation Training       V         14/11/2008       VSC Level 3. Accreditation       VSC Level 3. Trainer Accreditation         30/11/2012       VSC Level 3. Trainer Accreditation       V         Add Compliance/fraining       VSC Level 3. Trainer Accreditation                                                                                                    | Australian Lutheran College and have this qualification<br>recorded by selecting ALC Educational Ministry Program<br>Compliance/Training tab:<br>Teacher registration/s and expiry date/s<br>Other training as per drop down menu (see left)<br>Multiple Compliance/Training options can now be<br>saved with corresponding dates                                                                                                    |
| Details       Mixtury       Qualifications         Teacher Registration 1:       VIC v       177 351       Expiny Date         Teacher Registration 2:       v       177 351       Expiny Date         Data       Compliance/Training       Expiny Date       306/2013         Data       VSC Level 3: Accreditation Training       Date       Date         Main 2008       VSC Level 3: Accreditation       V       Date         Main 2008       VSC Level 3: Accreditation       V       Date         Add Compliance/Training       v       Date       Date                                                                                                    | Australian Lutheran College and have this qualification<br>recorded by selecting ALC Educational Ministry Program<br>Compliance/Training tab:<br>Teacher registration/s and expiry date/s<br>Other training as per drop down menu (see left)<br>Multiple Compliance/Training options can now be<br>saved with corresponding dates<br>NB See 'Bulk entry Valuing Safe Communities' for details                                                                                                    |
| Details       Private Details       History       Qualifications       Training         Details       Private Details       History       Qualifications       Training         Teacher Registration 1:       VIC V       177 351       Expiry Date       S069/2013         Teacher Registration 2:       V       Compliance/Training       Expiry Date       Detete         Date       VIC Level 3: Accreditation Training       V       Detete         Soft112012       VISC2 Level 3: Trainer Accreditation       V       Detete         Additional Training       V       Detete       Save       Cancel                                                                                                    | Australian Lutheran College and have this qualification<br>recorded by selecting <i>ALC Educational Ministry Program</i><br>Compliance/Training tab:<br>Teacher registration/s and expiry date/s<br>Other training as per drop down menu (see left)<br>Multiple Compliance/Training options can now be<br>saved with corresponding dates<br>NB See 'Bulk entry Valuing Safe Communities' for details<br>on how to enter data for multiple staff members at one                                                                                                    |
| Details       Privata Details       History       Qualifications       Training         Teacher Registration 1:       VIC       177 351       Expiry Date       308/2013         Teacher Registration 2:       VIC       177 351       Expiry Date       308/2013         Date       Compliance/Training       Expiry Date       308/2013         Date       VIC Level 3: Accreditation Training       VIC Level 3: Accreditation       Delete         3011120112       VISC Level 3: Trainer Accreditation       VIC Delete         Add Compliance/Training       Xing       Delete         Additional Training:       VIC Level 3: Trainer Accreditation       VIC Delete                                                                                                    | Australian Lutheran College and have this qualification<br>recorded by selecting ALC Educational Ministry Program<br>Compliance/Training tab:<br>Teacher registration/s and expiry date/s<br>Other training as per drop down menu (see left)<br>Multiple Compliance/Training options can now be<br>saved with corresponding dates<br>NB See 'Bulk entry Valuing Safe Communities' for details<br>on how to enter data for multiple staff members at one<br>time.                                                                                                    |
| Details       Private Details       Matory Qualifications       Training         Teacher Registration 1:       VIC       177 351       Expiry Date       309/2013         Teacher Registration 2:       VIC       177 351       Expiry Date       309/2013         Date       Compliance/Training       Expiry Date       309/2013         Date       VIC Level 3: Accreditation Training       VIC       Detete         301112012       VISC Level 3: Accreditation       Detete         Add Compliance/Training       Additional Training       Save Cancel         Additional Training       VIC       VIC       VIC                                                                                                    | Australian Lutheran College and have this qualification<br>recorded by selecting ALC Educational Ministry Program<br>Compliance/Training tab:<br>Teacher registration/s and expiry date/s<br>Other training as per drop down menu (see left)<br>Multiple Compliance/Training options can now be<br>saved with corresponding dates<br>NB See 'Bulk entry Valuing Safe Communities' for details<br>on how to enter data for multiple staff members at one<br>time.                                                                                                    |
| Details       Mixtory       Qualifications       Training         Teacher Registration 1:       VIC v       177 351       Expiry Date       309/2013         Teacher Registration 2:       v       Expiry Date       309/2013         Date       Compliance/Training       Expiry Date       309/2013         14/11/2008       VSC Level 3: Accreditation Training       v       Detete         30/11/2012       VSC2 Level 3: Trainer Accreditation       v       Detete         Additional Training       v       Detete       Save         Additional Training       v       Detete       Save                                                                                                    | Australian Lutheran College and have this qualification<br>recorded by selecting ALC Educational Ministry Program<br>Compliance/Training tab:<br>Teacher registration/s and expiry date/s<br>Other training as per drop down menu (see left)<br>Multiple Compliance/Training options can now be<br>saved with corresponding dates<br>NB See 'Bulk entry Valuing Safe Communities' for details<br>on how to enter data for multiple staff members at one<br>time.                                                                                                    |
| Details       Mutory       Qualifications       Training         Teacher Registration 1:       VC       177 351       Expiry Date       309/2013         Teacher Registration 2:       V       177 351       Expiry Date       309/2013         Date       Compliance/Training       Expiry Date       309/2013         14/11/2008       VSC Level 3: Accreditation Training       V       Detete         30/11/2012       VSC Level 3: Trainer Accreditation       V       Detete         Additional Training       Additional Training       Save: Cancel                                                                                                    | Australian Lutheran College and have this qualification<br>recorded by selecting ALC Educational Ministry Program<br>Compliance/Training tab:<br>Teacher registration/s and expiry date/s<br>Other training as per drop down menu (see left)<br>Multiple Compliance/Training options can now be<br>saved with corresponding dates<br>NB See 'Bulk entry Valuing Safe Communities' for details<br>on how to enter data for multiple staff members at one<br>time.                                                                                                    |
| Details       Private Oetails       Mattory       Qualifications       Training         Details       Private Oetails       Mattory       Qualifications       Training         Teacher Registration 2:       VIC       Training       Expiry Date       209/2013         Teacher Registration 2:       VIC       Training       Expiry Date       209/2013         Teacher Registration 2:       VIC       Compliance/Training       Deteits         1911/2008       VSC Level 3: Accreditation Training       Deteits         3011/2012       VSC2 Level 3: Trainer Accreditation       Deteits         Add Compliance/Training       Additional Training       Save         Additional Training       VIC       VIC                                                                                                    | Australian Lutheran College and have this qualification<br>recorded by selecting ALC Educational Ministry Program<br>Compliance/Training tab:<br>Teacher registration/s and expiry date/s<br>Other training as per drop down menu (see left)<br>Multiple Compliance/Training options can now be<br>saved with corresponding dates<br>NB See 'Bulk entry Valuing Safe Communities' for details<br>on how to enter data for multiple staff members at one<br>time.                                                                                                    |
| Details       Private Details       History       Qualifications         Teacher Registration 1:       VC       177 351       Expiry Date       306/2013         Teacher Registration 2:       V       177 351       Expiry Date       306/2013         Date       Compliance/Training       Expiry Date       306/2013         14/11/2009       V3C Level 3. Accreditation Training       Date       Date         13/01/12/12       V3C2 Level 3. Trainer Accreditation       Date       Date         Add Compliance/Training       Additional Training       Save: Cancel         Additional Training Date                                                                                                    | Australian Lutheran College and have this qualification<br>recorded by selecting ALC Educational Ministry Program<br>Compliance/Training tab:<br>Teacher registration/s and expiry date/s<br>Other training as per drop down menu (see left)<br>Multiple Compliance/Training options can now be<br>saved with corresponding dates<br>NB See 'Bulk entry Valuing Safe Communities' for details<br>on how to enter data for multiple staff members at one<br>time.                                                                                                    |
| Details       Mature Compliance/Training tab         Details       Mature Compliance/Training         Teacher Registration 1:       VIC v         v       177 351         Explay Date       306/2013         Date       Compliance/Training         VSC Level 3: Accreditation       v         Date       VSC Level 3: Accreditation         VSC Level 3: Accreditation       v         Date       VSC Level 3: Compliance/Training         Additional Training       v         Additional Training       v         Additional Training Date       v                                                                                                    | Australian Lutheran College and have this qualification<br>recorded by selecting ALC Educational Ministry Program<br>Compliance/Training tab:<br>Teacher registration/s and expiry date/s<br>Other training as per drop down menu (see left)<br>Multiple Compliance/Training options can now be<br>saved with corresponding dates<br>NB See 'Bulk entry Valuing Safe Communities' for details<br>on how to enter data for multiple staff members at one<br>time.                                                                                                    |
| Detail:       Provato Details:       History:       Qualifications:         Teacher Registration 1:       VIC v       177 351       Expiny Date:       309/2013         Teacher Registration 2:       v       Expiny Date:       309/2013         Date:       VVGC Level 3: Accreditation       v       Detette         30/11/2012       VVGC Level 3: Accreditation       v       Detette         Additional Training:       v       v       Detette         Additional Training:       v       v       Save: Cancell         Date       v       v       Detette       v         Date       v       v       Detette       v         Date       v       v       Detette       v         Date       v       v       Detette       v         Additional Training       v       v       v       v         Date       v       v       v       v       v         Date       v       v       v       v       v       v         Date       v       v       v       v       v       v       v         Date       v       v       v       v       v       v       v <td>Australian Lutheran College and have this qualification<br/>recorded by selecting ALC Educational Ministry Program<br/>Compliance/Training tab:<br/>Teacher registration/s and expiry date/s<br/>Other training as per drop down menu (see left)<br/>Multiple Compliance/Training options can now be<br/>saved with corresponding dates<br/>NB See 'Bulk entry Valuing Safe Communities' for details<br/>on how to enter data for multiple staff members at one<br/>time.</td>                                                                                                    | Australian Lutheran College and have this qualification<br>recorded by selecting ALC Educational Ministry Program<br>Compliance/Training tab:<br>Teacher registration/s and expiry date/s<br>Other training as per drop down menu (see left)<br>Multiple Compliance/Training options can now be<br>saved with corresponding dates<br>NB See 'Bulk entry Valuing Safe Communities' for details<br>on how to enter data for multiple staff members at one<br>time.                                                                                                    |
| Detail:       Privata Details:       History       Qualifications       Training       Accreditation         Teacher Registration 1:       UC       177 351       Expity Date       309/2013         Teacher Registration 1:       UC       177 351       Expity Date       309/2013         Teacher Registration 1:       UC       177 351       Expity Date       309/2013         Date       Compliance/Training       Dates       Dates         Additional Training       USC2 Level 3. Accreditation       Dates       Save Cancel         Additional Training       USC2 Level 3. Trainer Accreditation       Dates       Save Cancel         Date       USC2 Level 3. Trainer Accreditation       USC2 Level 3. Trainer Accreditation       Dates         Date       USC2 Level 3. Trainer Accreditation       USC2 Level 3. Trainer Accreditation       USC2 Level 3. Trainer Accreditation         Additional Training       USC2 Level 3. Trainer Accreditation       USC2 Level 3. Trainer Accreditation       USC2 Level 3. Trainer Accreditation         Date       USC2 Level 3. Trainer Accreditation       USC2 Level 3. Trainer Accreditation       USC2 Level 3. Trainer Accreditation         Date       USC2 Level 3. Trainer Accreditation       USC2 Level 3. Trainer Accreditation       USC2 Level 3. Trainer Accreditation                                                                                                    | Australian Lutheran College and have this qualification<br>recorded by selecting ALC Educational Ministry Program<br>Compliance/Training tab:<br>Teacher registration/s and expiry date/s<br>Other training as per drop down menu (see left)<br>Multiple Compliance/Training options can now be<br>saved with corresponding dates<br>NB See 'Bulk entry Valuing Safe Communities' for details<br>on how to enter data for multiple staff members at one<br>time.                                                                                                    |
| Details       Private Details       History       Qualifications       Training         Teacher Registration 1:       VIC       177 351       Expiry Date       309/2013         Teacher Registration 2:       V       Expiry Date       309/2013         Date       Compliance/Training       Date       Date         00112012       VSC2 Level 3: Accreditation Training       Date       Date         Additional Training       VSC2 Level 3: Accreditation       VSC2 Level 3: Accreditation       Date         Additional Training       VSC2 Level 3: Accreditation       VSC2 Level 3: Accreditation       VSC2 Level 3: Accreditation         Additional Training       VSC2 Level 3: Accreditation       VSC2 Level 3: Accreditation       VSC2 Level 3: Accreditation         Additional Training       VSC2 Level 3: Accreditation       VSC2 Level 3: Accreditation       VSC2 Level 3: Accreditation         Additional Training       VSC2 Level 3: Accreditation       VSC2 Level 3: Accreditation       VSC2 Level 3: Accreditation         Date       VSC2 Level 3: Accreditation       VSC2 Level 3: Accreditation       Save Cancel                                                                                                    | Australian Lutheran College and have this qualification<br>recorded by selecting <i>ALC Educational Ministry Program</i><br>Compliance/Training tab:<br>Teacher registration/s and expiry date/s<br>Other training as per drop down menu (see left)<br>Multiple Compliance/Training options can now be<br>saved with corresponding dates<br>NB See 'Bulk entry Valuing Safe Communities' for details<br>on how to enter data for multiple staff members at one<br>time.                                                                                                    |
| Compliance/Training tab         Detail: Mutory Qualifications Training Accreditation         Teacher Registration 1:         VIC VIC Level 3: Training Accreditation         Date         Detail: VIC VIC Level 3: Accreditation Training         Date         Output: VIC Level 3: Accreditation Training         VIC Level 3: Accreditation Training         Date         Output: VIC Level 3: Accreditation         Date         Save Cancel         Date         Date         Output: Clavel 3: Accreditation         Date         Date         Date         Compliance/Training         Additional Training:         Additional Training:         Additional Training         Additional Training         Additional Training         Additional Training         Additional Blue Card         Additional Blue Card                                                                                                    | Australian Lutheran College and have this qualification<br>recorded by selecting ALC Educational Ministry Program<br>Compliance/Training tab:<br>Teacher registration/s and expiry date/s<br>Other training as per drop down menu (see left)<br>Multiple Compliance/Training options can now be<br>saved with corresponding dates<br>NB See 'Bulk entry Valuing Safe Communities' for details<br>on how to enter data for multiple staff members at one<br>time.                                                                                                    |
| Compliance/Training tab         Details Private Details History Qualifications Training Accreditation         Teacher Registration 1:         VIC VIC 1::::::::::::::::::::::::::::::::::::                                                                                                    | Australian Lutheran College and have this qualification<br>recorded by selecting ALC Educational Ministry Program<br>Compliance/Training tab:<br>Teacher registration/s and expiry date/s<br>Other training as per drop down menu (see left)<br>Multiple Compliance/Training options can now be<br>saved with corresponding dates<br>NB See 'Bulk entry Valuing Safe Communities' for details<br>on how to enter data for multiple staff members at one<br>time.                                                                                                    |
| Details       Private Details       History       Qualifications       Training         Teacher Registration 1:       VC       177 351       Expiry Date       309/2013         Teacher Registration 2:       V       Expiry Date       309/2013         Date       Compliance/Training       Expiry Date       309/2013         Date       Compliance/Training       Visc Level 3. Accreditation       Visc Level 3. Accreditation         Add Compliance/Training       Additional Training:       Save Cancel         Additional Training Date       Additional Training       Save Cancel         Compliance/Training       Additional Training Date       Save Cancel         Compliance/Training       Additional Blue Card       First Aid         EC1       Exter of Recognition - Kindergarten Teacher       EX: Letter of Recognition - Kindergarten Teacher         SC1       Cuter of Recognition - Kindergarten Teacher       EX: Letter of Recognition - Kindergarten Teacher                                                                                                    | Australian Lutheran College and have this qualification<br>recorded by selecting ALC Educational Ministry Program<br>Compliance/Training tab:<br>Teacher registration/s and expiry date/s<br>Other training as per drop down menu (see left)<br>Multiple Compliance/Training options can now be<br>saved with corresponding dates<br>NB See 'Bulk entry Valuing Safe Communities' for details<br>on how to enter data for multiple staff members at one<br>time.                                                                                                    |
| Compliance/Training tab         Details Private Details History Qualifications Training Accorditation         Teacher Registration 1:         VIC VIT 351         Expiry Date 3008/2013         Date Compliance/Training Vice Compliance/Training Vice Compliance/Training         Additional Training Vice Compliance/Training         Additional Training Vice Compliance/Training         Additional Training Vice Compliance/Training         Additional Training Date         Additional Training Date         Additional Training Date         Additional Training Compliance/Training         Additional Training Compliance/Training         Additional Training Compliance/Training         Additional Training Compliance/Training         Additional Training Compliance/Training         Additional Training Compliance/Training         Additional Blue Card         Blue Card         Blue Card         Blue Card         Blue Card         Blue Card         Compliance/Training         Blue Card         Blue Card                                                                                                    | Australian Lutheran College and have this qualification<br>recorded by selecting ALC Educational Ministry Program<br>Compliance/Training tab:<br>Teacher registration/s and expiry date/s<br>Other training as per drop down menu (see left)<br>Multiple Compliance/Training options can now be<br>saved with corresponding dates<br>NB See 'Bulk entry Valuing Safe Communities' for details<br>on how to enter data for multiple staff members at one<br>time.                                                                                                    |
| Datal       Hotoso Datalis       Hotoso Datalis         Details       Hotoso Datalis       Hotoso         Teacher Registration 1:       VC       177 351       Expiry Date         Data       Compliance/Training       Date       Date         19/11/2009       VSOL Level 3: Accreditation Training       Date       Date         Add Compliance/Training       VSOL Level 3: Trainer Accreditation       Date         Add Compliance/Training       Additional Training       Date         Additional Training Date       Save Cancel         Additional Training Date       Additional Registration 1:       Save Cancel         Date       Compliance/Training       Blue Card       Blue Card         Additional Training Date       Blue Card       Blue Card       EXECUTE Training         Add Cancel       Size Level 7: School Staff Training       Blue Card       EXECUTE Training         Size Level 2: School Staff Training       Police Check       Reading Recovery       Mandatory Reporting         Size Level 2: School Staff Training       Police Check       Reading Recovery       Working with Children                                                                                                    | Australian Lutheran College and have this qualification<br>recorded by selecting ALC Educational Ministry Program<br>Compliance/Training tab:<br>Teacher registration/s and expiry date/s<br>Other training as per drop down menu (see left)<br>Multiple Compliance/Training options can now be<br>saved with corresponding dates<br>NB See 'Bulk entry Valuing Safe Communities' for details<br>on how to enter data for multiple staff members at one<br>time.                                                                                                    |
| Datal       Marca Diale         Details       Marca Diale         Teacher Registration 1:       VC v         V       177 351         Exply Date       306/2013         Date       Compliance/Training         Vision 1:       VC v         Vision 2:       V         Vision 2:       V         Vision 2:       Vision 2:         Vision 2:       Vision 2:         Vision 2:       Vision 2:         Vision 2:       Vision 2:         Vision 2:       Vision 2:         Vision 2:       Vision 2:         Vision 2:       Vision 2:         Vision 2:       Vision 2:         Vision 2:       Vision 2:         Vision 2:       Vision 2:         Vision 2:       Vision 2:         Vision 2:       Vision 2:         Vision 2:       Vision 2:         Vision 3:       Save: Cancel         Date       Compliance/Training         Additional Training       Additional         Blue C Card       Blue C Card         Vision 2:       Center of Recognition - Kindergarten Teacher         Lace 1:       Ski Letter of Recognition - Kindergarten Teacher         Lace 2:                                                                                                    | Australian Lutheran College and have this qualification<br>recorded by selecting ALC Educational Ministry Program<br>Compliance/Training tab:<br>• Teacher registration/s and expiry date/s<br>• Other training as per drop down menu (see left)<br>• Multiple Compliance/Training options can now be<br>saved with corresponding dates<br>NB See 'Bulk entry Valuing Safe Communities' for details<br>on how to enter data for multiple staff members at one<br>time.                                                                                                    |
| Date         Compliance/Training         Teacher Registration 1:       VC v 177 351         Explor Date       306/2013         Date       Compliance/Training         Viol Level 3: Accreditation Training       Deteting         Viol Level 3: Accreditation Training       Deteting         Viol Level 3: Accreditation Training       Deteting         Additional Training       Deteting         Additional Training       Date         Additional Training       Date         Additional Training       Date         Additional Training       Date         Additional Training       Date         Compliance/Training       Additional Blue Card         Blue Card       First Aid         EC2 Level 7: School Staff Training       Blue Card         Si2 Level 2: School Staff Training       Police Check         Reading Recovery       Working with Children         Mandatory Reporting       Police Check         Reading Recovery       Working with Children                                                                                                    | Australian Lutheran College and have this qualification<br>recorded by selecting ALC Educational Ministry Program<br>Compliance/Training tab:<br>• Teacher registration/s and expiry date/s<br>• Other training as per drop down menu (see left)<br>• Multiple Compliance/Training options can now be<br>saved with corresponding dates<br>NB See 'Bulk entry Valuing Safe Communities' for details<br>on how to enter data for multiple staff members at one<br>time.                                                                                                    |
| Date         Compliance/Training         Teacher Registration 1:         WC         Teacher Registration 2:         WC         Teacher Registration 2:         WC         Teacher Registration 2:         WC         Teacher Registration 2:         WC         WT         Teacher Registration 2:         WC         WT         WT                                                                                                    | Australian Lutheran College and have this qualification<br>recorded by selecting ALC Educational Ministry Program<br>Compliance/Training tab: • Teacher registration/s and expiry date/s • Other training as per drop down menu (see left) • Multiple Compliance/Training options can now be<br>saved with corresponding dates NB See 'Bulk entry Valuing Safe Communities' for details<br>on how to enter data for multiple staff members at one<br>time.<br>Accreditation tab: Please see further information                                                                                                    |
| Date:       Private Datalit:       History       Qualifications       Training         Teacher Registration 1:       WC       T77 351       Expiry Date       309/2013         Teacher Registration 2:       WC       T77 351       Expiry Date       309/2013         Date       Compliance/Training       Date       Date         Mod Compliance/Training       WC       Date       Date         Additional Training Date       Save Cancel         Date       Compliance/Training       Save Cancel         Additional Training Date       Blue Card       First Aid         EQ2 Level 2: School Staff Training       Blue Card       First Aid         EQ2 Level 2: School Staff Training       Police Check       Rading Recovery         Maddatory Reporting       Police Check       Rading Recovery         Rading Recovery       Working with Chiefen       Maddatory Reporting         Police Check       Rading Recovery       Rading Recovery         Maddatory Reporting       Police Check       Rading Recovery         Maddatory Reporting       Roding Recovery       Maddatory Reporting         Police Check       Rading Recovery       Maddatory Reporting         Steff Member Details       Maddatory Reporting                                                                                                    | Australian Lutheran College and have this qualification<br>recorded by selecting <i>ALC Educational Ministry Program</i> Compliance/Training tab: <ul> <li>Teacher registration/s and expiry date/s</li> <li>Other training as per drop down menu (see left)</li> <li>Multiple Compliance/Training options can now be saved with corresponding dates</li> </ul> NB See 'Bulk entry Valuing Safe Communities' for details on how to enter data for multiple staff members at one time. Accreditation tab: Please see further information regarding accreditation in the section titled Accreditation                                                                                                    |
| Data       Macro Training         Techer Registration 1:       Wow 177 351       Expiry Date         Techer Registration 1:       Wow 177 351       Expiry Date         Techer Registration 1:       Wow 177 351       Expiry Date         Techer Registration 2:       Wow 177 351       Expiry Date         Techer Registration 2:       Wow 177 351       Expiry Date         Mathematical Training       Wint 2008       Wint 2008         Additional Training       Wint 2008       Save Cancel         Additional Training       Wint 2008       Save Cancel         Compliance/Training       Additional Training       Save Cancel         Additional Training Date       Save Cancel       Expire 100 000000000000000000000000000000000                                                                                                    | Australian Lutheran College and have this qualification<br>recorded by selecting <i>ALC Educational Ministry Program</i> Compliance/Training tab: <ul> <li>Teacher registration/s and expiry date/s</li> <li>Other training as per drop down menu (see left)</li> <li>Multiple Compliance/Training options can now be saved with corresponding dates</li> </ul> NB See 'Bulk entry Valuing Safe Communities' for details on how to enter data for multiple staff members at one time. Accreditation tab: Please see further information regarding accreditation in the section titled Accreditation Tracking                                                                                                    |
| Date       Output of the second second                                          | Australian Lutheran College and have this qualification<br>recorded by selecting <i>ALC Educational Ministry Program</i> Compliance/Training tab:           • Teacher registration/s and expiry date/s           • Other training as per drop down menu (see left)           • Multiple Compliance/Training options can now be<br>saved with corresponding dates           NB See 'Bulk entry Valuing Safe Communities' for details<br>on how to enter data for multiple staff members at one<br>time.           Accreditation tab: Please see further information<br>regarding accreditation in the section titled Accreditation<br>Tracking.                                                                              |
| Compliance/Training tab         Detail:       Initial Details         Teacher Registration 1:       UC         UC       177.351         Exploy Date       2002013         Exploy Date       2002013         UC       177.351       Exploy Date         UC       UC       177.351         Exploy Date       2002013         UC       UC       1000         USC2 Level 3: Accreditation Training       Date         Additional Training       UC       Date         Additional Training       UC       UC         Additional Training       Additional       Blue Card         First Add       Exect of Recognition - Kindergarten Teacher       Mandatory Reporting         Police       UC       Exect of Recognition - Kindergarten Teacher         Siz Level 2: School Staff Training       Police Check       Reading Recovery         Police Check       Reading Recovery       Reading Recovery         Siz Infersher training       Working with Children       UC         Vorking with Children       UC       UC       UC         Stiff Member Details       Interementation       Eater         Vorking with Children       UC       UC       Eater                                                                                                    | Australian Lutheran College and have this qualification recorded by selecting ALC Educational Ministry Program         Compliance/Training tab:         • Teacher registration/s and expiry date/s         • Other training as per drop down menu (see left)         • Multiple Compliance/Training options can now be saved with corresponding dates         NB See 'Bulk entry Valuing Safe Communities' for details on how to enter data for multiple staff members at one time.         Accreditation tab: Please see further information regarding accreditation in the section titled Accreditation Tracking.                                                                                                    |
| Compliance/Training tab         Lettel: Private Details History Qualifications Training Accreditation         Teacher Registration 2:       Image: Compliance/Training         Lettel: Private Details       Image: Compliance/Training         Additional Training:       Image: Compliance/Training         Additional Training:       Image: Compliance/Training         Additional Training:       Image: Compliance/Training         Additional Training:       Image: Compliance/Training         Additional Training:       Image: Compliance/Training         Additional Training:       Image: Compliance/Training         Additional Training:       Image: Compliance/Training         Additional Training:       Image: Compliance/Training         Science:       Exerce Compliance/Training         Science:       Exerce Compliance/Training         Science:       Exerce Compliance/Training         Science:       Exerce Compliance/Training         Science:       Exerce Compliance/Training         Police Check       Reading Recovery         Reading Recovery       Working with Children         First Name:       Image: Concel         "Sur Name:       Image: Concel         "Sur Name:       Image: Concel         Scienci:       Vooticus Undeen College                                                                                                    | Australian Lutheran College and have this qualification<br>recorded by selecting <i>ALC Educational Ministry Program</i> Compliance/Training tab:           • Teacher registration/s and expiry date/s           • Other training as per drop down menu (see left)           • Multiple Compliance/Training options can now be saved with corresponding dates           NB See 'Bulk entry Valuing Safe Communities' for details on how to enter data for multiple staff members at one time.           Accreditation tab: Please see further information regarding accreditation in the section titled Accreditation Tracking.           See Accreditation Tracking (page 12) for further                                  |
| Compliance/Training tab         Datale Protests Details History Qualifications Training Acceleration         Teacher Registration 2:       Image: Display Data         Data       Image: Display Data         [14112008]       Image: Display Data         Data       Image: Display Data         [14112008]       Image: Display Data         [14112008]       Image: Display Data         [14112008]       Image: Display Data         [14112008]       Image: Display Data         [14112008]       Image: Display Data         [14112008]       Image: Display Data         [14112008]       Image: Display Data         [14112008]       Image: Display Data         [14112008]       Image: Display Data         [1411208]       Image: Display Data         [1411208]       Image: Display Data         [1411208]       Image: Display Data         [1411208]       Image: Display Data         [1411208]       Image: Display Data         [1411208]       Image: Display Data         [1411208]       Image: Display Data         [141208]       Image: Display Data         [1511]       Data         [1512]       Image: Display Data         [1512]       Data                                                                                                    | Australian Lutheran College and have this qualification recorded by selecting ALC Educational Ministry Program         Compliance/Training tab:         • Teacher registration/s and expiry date/s         • Other training as per drop down menu (see left)         • Multiple Compliance/Training options can now be saved with corresponding dates         NB See 'Bulk entry Valuing Safe Communities' for details on how to enter data for multiple staff members at one time.         Accreditation tab: Please see further information regarding accreditation in the section titled Accreditation Tracking.         See Accreditation Tracking (page 12) for further explanation                                    |
| Compliance/Training table         Tescher Registration 1:       WC   177 351         Tescher Registration 2:       Image: Compliance/Training   Image: Compliance/Training   Image: Compliance/Trainig   Image: Compliance/Training   Image: Compliance/Training   Imag                                                                                                    | Australian Lutheran College and have this qualification<br>recorded by selecting ALC Educational Ministry Program           Compliance/Training tab:           • Teacher registration/s and expiry date/s           • Other training as per drop down menu (see left)           • Multiple Compliance/Training options can now be<br>saved with corresponding dates           NB See 'Bulk entry Valuing Safe Communities' for details<br>on how to enter data for multiple staff members at one<br>time.           Accreditation tab: Please see further information<br>regarding accreditation in the section titled Accreditation<br>Tracking.           See Accreditation Tracking (page 12) for further<br>explanation |

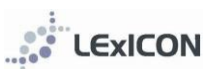

# MAINTAINING STAFF DATA

| Details Private D<br>Staff Details<br>*First Name:<br>Middle Name<br>*School:                      | etails History Qualifi                                                                                | Gations Trainin                                                                                  | *Surname:<br>Designatio                                                   | Harding                    | ▶<br>▼                                                             | <ul> <li>Staff data will require amendment from time to time. Such amendments will often include changes to: <ul> <li>FTE (this can be no greater than 1.0)</li> <li>position</li> <li>year level, subject, speciality</li> <li>name and/or title (eg, staff member marries)</li> <li>employment type (eg, from contract to permanent)</li> <li>Accreditation</li> </ul> </li> <li>When data has been amended, click Save</li> <li>Note: Each time a staff member's entry for school, current position or FTE is changed a new history record is automatically created</li> </ul> |
|----------------------------------------------------------------------------------------------------|----------------------------------------------------------------------------------------------------|--------------------------------------------------------------------------------------------------|---------------------------------------------------------------------------|----------------------------|--------------------------------------------------------------------|----------------------------------------------------------------------------------------------------|
|                                                                                                    |                                                                                                    |                                                                                                  |                                                                           |                            |                                                                    |                                                                                                    |
| LEXICON LA<br>Nome Schoold<br>Staff in My                                                          | stheran Education Informatics<br>Staff Members /<br>ase admistrators is available<br>Law<br>School    | n Collection Networ<br>Accreditation f                                                           | <b>k</b><br>Leports Help Log C<br><u>Jook</u> from your regional office o | LUSING FRANK               |                                                                    | Each year, school administrators are required to<br>check the records of all staff to ensure details are<br>correct before regional Buzz Books are prepared.<br>Changes are commonly required to the <i>year level</i> ,                                                                                                    |
| Name                                                                                               | School                                                                                                | Suburb<br>Rott Lincole                                                                           | Position                                                                  | Left Employment            | Teacher?                                                           | subject and speciality fields.                                                                                                    |
| Stuart Cox                                                                                         | Navigator College                                                                                     | Port Lincoln                                                                                     | Head of Middle School                                                     | No                         | Yes                                                                |                                                                                                    |
| Nicolas Foster                                                                                     | Navigator College                                                                                     | Port Lincoln                                                                                     | On Leave                                                                  | No                         | No                                                                 |                                                                                                    |
| Kelly Freeman                                                                                      | Navigator College                                                                                     | Port Lincoln                                                                                     | Teacher                                                                   | No                         | Yes                                                                |                                                                                                    |
| Leanne Gardner                                                                                     | Navigator College                                                                                     | Port Lincoln                                                                                     | On Leave                                                                  | No                         | No                                                                 |                                                                                                    |
| Sarah Hodoson                                                                                      | Navigator College                                                                                     | Port Lincoln                                                                                     | Teacher                                                                   | No                         | Yes                                                                |                                                                                                    |
| Server Line My 2011                                                                                | Navigator College                                                                                     | Port Lincoln                                                                                     | Teacher                                                                   | No                         | Yes                                                                |                                                                                                    |
| Andrew Jericho                                                                                     |                                                                                                    |                                                                                                  |                                                                           | No                         | No                                                                 |                                                                                                    |
| Andrew Jericho<br>Michelle Jude                                                                    | Navigator College                                                                                     | Port Lincoln                                                                                     | On Leave                                                                  |                            |                                                                    |                                                                                                    |
| Andrew Jericho<br>Michelle Jude<br>Stephen Jude                                                    | Navigator College<br>Navigator College                                                                | Port Lincoln<br>Port Lincoln                                                                     | On Leave<br>Head of Junior School                                         | No                         | Yes                                                                |                                                                                                    |
| Andrew Jericho<br>Michelle Jude<br>Stephen Jude<br>Bill Kannussaar                                 | Navigator College<br>Navigator College<br>Navigator College                                           | Port Lincoln Port Lincoln Port Lincoln                                                           | On Leave<br>Head of Junior School<br>Teacher                              | No<br>No                   | Ves<br>Yes                                                         |                                                                                                    |
| Andrew Jericho<br>Michelle Jude<br>Stephen Jude<br>Bill Kannussaar<br>Alysha Kerin                 | Navigator College<br>Navigator College<br>Navigator College<br>Navigator College                      | Port Lincoln Port Lincoln Port Lincoln Port Lincoln Port Lincoln Rott Lincoln                    | On Leave<br>Head of Junior School<br>Teacher<br>Teacher                   | No<br>No<br>No             | Ves<br>Ves<br>Ves<br>Ves                                           |                                                                                                    |
| Andrew Jerisho<br>Mishelle Jude<br>Stephen Jude<br>Bill Kannussaar<br>Alysha Kerin<br>Elise Kimber | Navigator College<br>Navigator College<br>Navigator College<br>Navigator College<br>Navigator College | Port Lincoln<br>Port Lincoln<br>Port Lincoln<br>Port Lincoln<br>Port Lincoln                     | On Leave<br>Head of Junior School<br>Teacher<br>Teacher<br>Teacher        | No<br>No<br>No<br>No       | Yes<br>Yes<br>Yes<br>Yes                                           |                                                                                                    |
| Andrew Jericho<br>Michelle Jude<br>Stephen Jude<br>Bill Kannussaar<br>Alysha Kerin<br>Elise Kimber | Navigator College<br>Navigator College<br>Navigator College<br>Navigator College<br>Navigator College | Port Lincoln<br>Port Lincoln<br>Port Lincoln<br>Port Lincoln<br>Port Lincoln                     | On Leave<br>Head of Junior School<br>Teacher<br>Teacher<br>Teacher        | No<br>No<br>No<br>No<br>No | Yes<br>Yes<br>Yes<br>Yes<br>Scille Ls                              | Data for existing staff can also be updated via the                                                                                                    |
| Andrew.ketcho<br>Michelle.sude<br>Stephen.lude<br>Elli.Kannussaar<br>Ababa.Kerin<br>Elise.kimber   | Navigator College<br>Navigator College<br>Navigator College<br>Navigator College<br>Navigator College | Port Lincoln Port Lincoln Port Lincoln Port Lincoln Port Lincoln Port Lincoln Collection Network | On Leave<br>Head of Junior School<br>Teacher<br>Teacher<br>Teacher        |                            | Ves<br>Ves<br>Ves<br>Ves<br>Ves<br>Ves<br>Ves<br>Ves<br>Ves<br>Ves | Data for existing staff can also be updated via the<br>bulk CSV file option. Please see Appendix 6 for                                                                                                    |

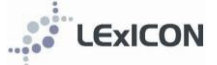

### When a staff member leaves a school

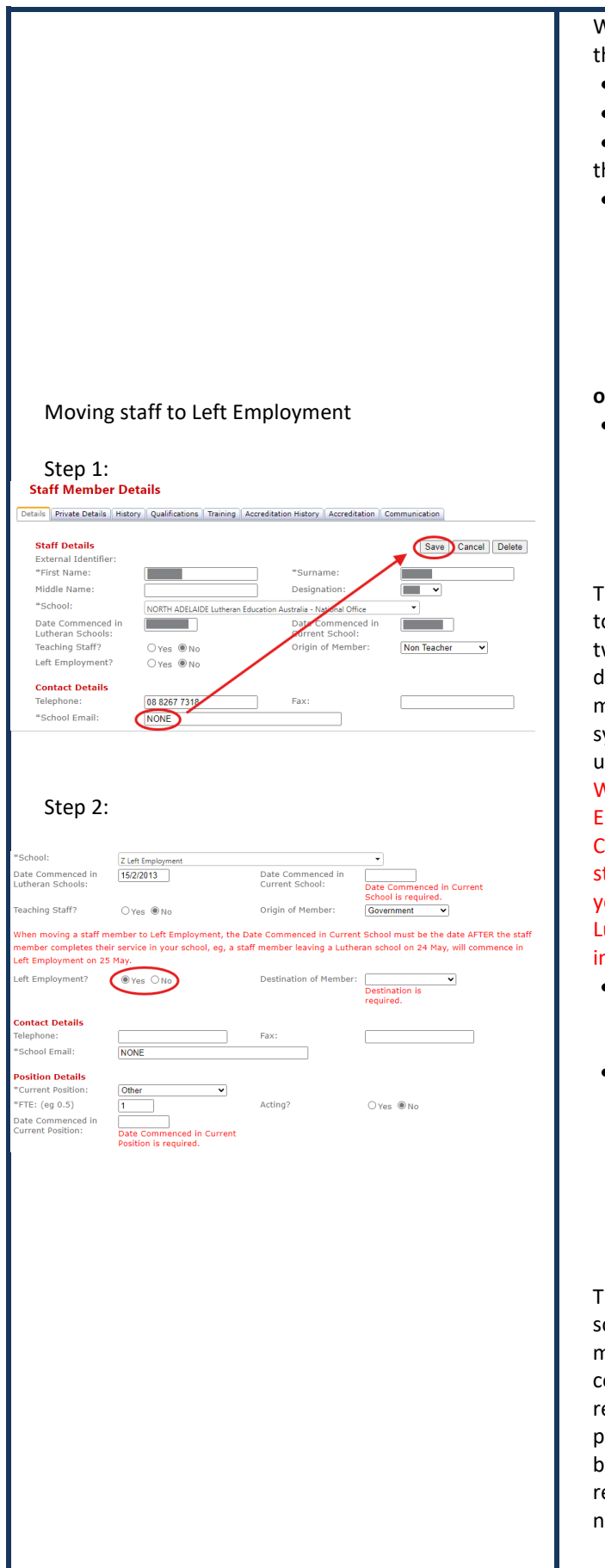

# When a staff member leaves a school either through

- transfer
- retirement
- resignation, etc,

the School Administrator will need to either:

 contact their regional office to move the person to the Lutheran school to which they are transferring. Note, the regional administrator will need to know the effective transfer date. When a transfer is made the school contact details will automatically update to those at the 'new' school.

#### or,

- move the person to *Left Employment*, which is regarded as a 'school' in LEXICON:
  - 1. Change the *\*School Email* field to the text NONE and click *Save*.
  - 2. At *Left Employment* click on the *Yes* option.

This will automatically change the person's school to *Left Employment* and prompt the completion of two fields: date commenced in current school and destination of the staff member. To assist in maintaining the integrity of the data within the system a prompt has been included to remind users of the dates required. The text reads: When moving a staff member to Left Employment, the Date Commenced in Current School must be the date AFTER the staff member completes their service in your school, eg, a staff member leaving a Lutheran school on 24 May, will commence in Left Employment on 25 May.

- Date Commenced in Current School: The day after the staff member left your school will be the date commenced in *Left Employment*
- **Destination of the staff member:** Select from:
  - $\circ$  end of contract
  - o retired
  - out of teaching (new profession)
  - o non-Lutheran school
  - o deceased
  - o **unknown**

The staff member will be removed from your school's data but not from the system. The staff member's name will be removed from any committees that had been assigned through the regional office. The record for staff who have previously taught in a Lutheran school who come back into service at a Lutheran school is to be retrieved (this can only be done by regional or national administrators).

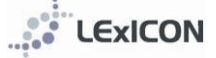

# ACCREDITATION TRACKING

### **Required Accreditation Status**

| Accredited as a teacher (At)                               | For teachers who do not teach Christian Studies                                                                                                    |
|------------------------------------------------------------|----------------------------------------------------------------------------------------------------|
| Accredited as a Christian Studies teacher (Ac)             | For teachers who teach Christian Studies                                                                                                    |
| Accredited as a leader (AI)                                | For staff who have a designated leadership position, ie, principals, deputy<br>principals and heads of sub-schools                                                                                 |
| Accredited as a Christian Studies teacher and leader (Acl) | For staff who have a designated leadership position, ie, principals, deputy<br>principals and heads of sub-schools, AND either<br>a) already have Ac status, or<br>b) also teach Christian Studies |

# **Entering completed accreditation**

School administrators are responsible for the entry of session completions for:

- Connect induction
- Connect session 1
- Connect session 2
- Connect session 3

Completions can be entered in two ways.

| Option 1                                                                                                    |                                                                                                    |              |          |                                                                                                    |
|----------------------------------------------------------------------------------------------------|----------------------------------------------------------------------------------------------------|--------------|----------|----------------------------------------------------------------------------------------------------|
| Details         Provate Details         History         Cancel           "Save         Enter Multiple         Cancel         Cancel         Cancel         Connect         Connect         Connect session 1         Connect session 3         Connect session 3         Connect session 4         Connect sersion 4         Connect sersersion 4         Connect sersersion 4 <td< td=""><td colspan="2"></td><td></td><td>Locate the staff member who has completed the training.<br/>This can be done via your home screen or by searching for<br/>them within the <i>Staff Search</i> screen.<br/>Select individual staff member <i>Accreditation tab</i>.<br/>Enter the completion date alongside the training type.</td></td<>                                                                                                    |                                                                                                    |              |          | Locate the staff member who has completed the training.<br>This can be done via your home screen or by searching for<br>them within the <i>Staff Search</i> screen.<br>Select individual staff member <i>Accreditation tab</i> .<br>Enter the completion date alongside the training type.                                                                                                    |
| Option 2                                                                                                    |                                                                                                    |              |          |                                                                                                    |
| Accreditation Select the Accreditation modul Accreditation Type: *Completed Date: School: *Select Staff: Bithe Bithe Bit | e to add for the staff membe<br>nnect<br>College<br>es, Beweley<br>eft, Roger<br>oft, Roger<br>oft, Ro | rs selected. | <b>v</b> | Enter via Accreditation screen (click on Accreditation on top menu<br>bar)<br>All staff in your school who have not gained their Required<br>Accreditation Status will automatically display in the Select<br>Staff field. Select those staff members who have completed<br>the session by highlighting their name and clicking the<br>single across arrow. More than one name can be selected<br>at a time using the CTRL key or the whole staff can be<br>selected by using the double arrow.<br>Enter session details and completion date. When the<br>records are Saved, the staff selected will have the<br>accreditation information automatically added to their<br>individual records. |

# ACCREDITATION CURRENCY

All teaching staff who have met their accreditation requirements are required to keep their accreditation current.

# Accreditation program

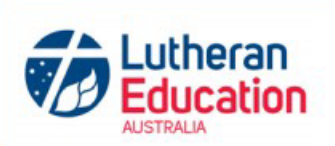

|                                                                                  | Connect<br>(Induction, Sessions 1-4)<br>Pre-requisite for Equip 1 & 2 | Equip 1                                                                  | Equip 2                  |                                                |
|----------------------------------------------------------------------------------|-----------------------------------------------------------------------|--------------------------------------------------------------------------|--------------------------|------------------------------------------------|
| Time commitment                                                                  | 3 days                                                                | 3 days                                                                   | 3 days                   |                                                |
| Delivered by                                                                     | School / region                                                       | Region                                                                   | Region                   |                                                |
| At Accredited as a teacher                                                       | Connect                                                               |                                                                          |                          |                                                |
| Ac Accredited as a Christian Studies teacher                                     | Connect                                                               | Equip 1                                                                  | Equip 2                  |                                                |
| AcI Accredited as a Christian<br>Studies teacher and leader                      | Connect                                                               | Equip 1                                                                  | Equip 2                  | GradCert Leadership<br>OR<br>LDP OR equivalent |
| A Accredited as a leader (3)                                                     | Connect                                                               | Equip for leaders<br>(1 day for leaders<br>who do not have Ac<br>status) |                          | GradCert Leadership<br>OR<br>LDP OR equivalent |
| Ai Accredited induction for<br>Lutheran education [Refer notes<br>3 and 7 below] | Connect                                                               |                                                                          |                          |                                                |
| Maintaining accreditation<br>All staff (7)                                       | Accreditation is renew<br>Required PD hours : 25 to n                 | able every five years<br>naintain At and Ai status a                     | and 50 hours to maintain | Ac, Al and Acl status                          |

Accreditation currency due dates are on the Accreditation screen:

#### **Accreditation Currency**

| Completed Date | Accreditation Currency          | Due Date   |        |
|----------------|---------------------------------|------------|--------|
| 31/12/2018     | Accreditation Achieved <b>T</b> |            | Delete |
|                | Accreditation Currency <b>•</b> | 31/12/2023 | Delete |

The PD hours towards currency can be added to the *Training* screen:

| Date     | Compliance/Training                      |        |
|----------|------------------------------------------|--------|
| 3/9/2020 | Additional   Staff retreat day - 6 hours | Delete |

Add Compliance/Training

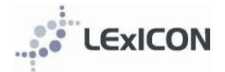

### Entering PD hours in the training screen

| Staff Member Details                                                                                                    | Locate the staff member.                                                                                                    |
|----------------------------------------------------------------------------------------------------|----------------------------------------------------------------------------------------------------|
| Lest from Lutheran Education Australia - National Office         Details       Private Details         Private Details       History         Qualifications       Training         Accreditation       Compliance/Training         Add Compliance/Training       Additional         Add Compliance/Training       Save         Add Compliance/Training       Save         Add Compliance/Training       Save         Save       Cancel | Go to the <i>Training tab</i> and scroll down to the<br>Compliance/Training section<br>Select 'Add Compliance/Training'<br>Enter the date and details about the PD. The<br>number of hours is required. |
| Date     Compliance/Training       2/9/2020     Additional         1 hour LEArning circle     Delete                                                                                                    | The PD hours can then be viewed on the training screen of each individual or by creating an Accreditation hours report (see below).                                                                     |
| Add Compliance/Training                                                                                                    |                                                                                                    |

### **Reporting on PD hours**

The Report Builder can be used to report on the additional training that has been entered. The report template can be prepared once and then saved, or created fresh each time using the steps below.

| Home Support fo | Schools Staff Members Accreditation<br>r database administrators is available in the LEXC<br>theran eduau The Lutheran Education Australia p                                                                                                    | Reports Aail Merge                                                       | Help Log Out<br>or by emailing<br>realisy | Select Reports                                                                                                    |
|-----------------|----------------------------------------------------------------------------------------------------|--------------------------------------------------------------------------|-------------------------------------------|----------------------------------------------------------------------------------------------------|
|                 | Reports     Mail       Accreditation Progred       Age of Staff Report       Buzz Book       Report Builder       Staff By Religion       Theological Status       Valuing Safe Commend       Valuing Safe Commend       Years In Service       Para Vista | Merge Help<br>ess<br>unities Training Rep<br>unities Accredited<br>Other | bort                                      | Select Report Builder                                                                                                    |
| This<br>s       | This wizards allows reports to be built.<br>Next Select the type of action you want to perform:<br>Q Load Saved Report                                                                                                    |                                                                          |                                           | Click Next<br>If this is the first time you have prepared this<br>report you must select <i>Create New Report</i> .<br>If you have previously run this report and SAVED |
| 2               | P                                                                                                    | rev Next F                                                               | Restart                                   | the report you can select Load Saved Report.                                                                                                    |

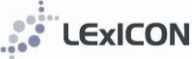

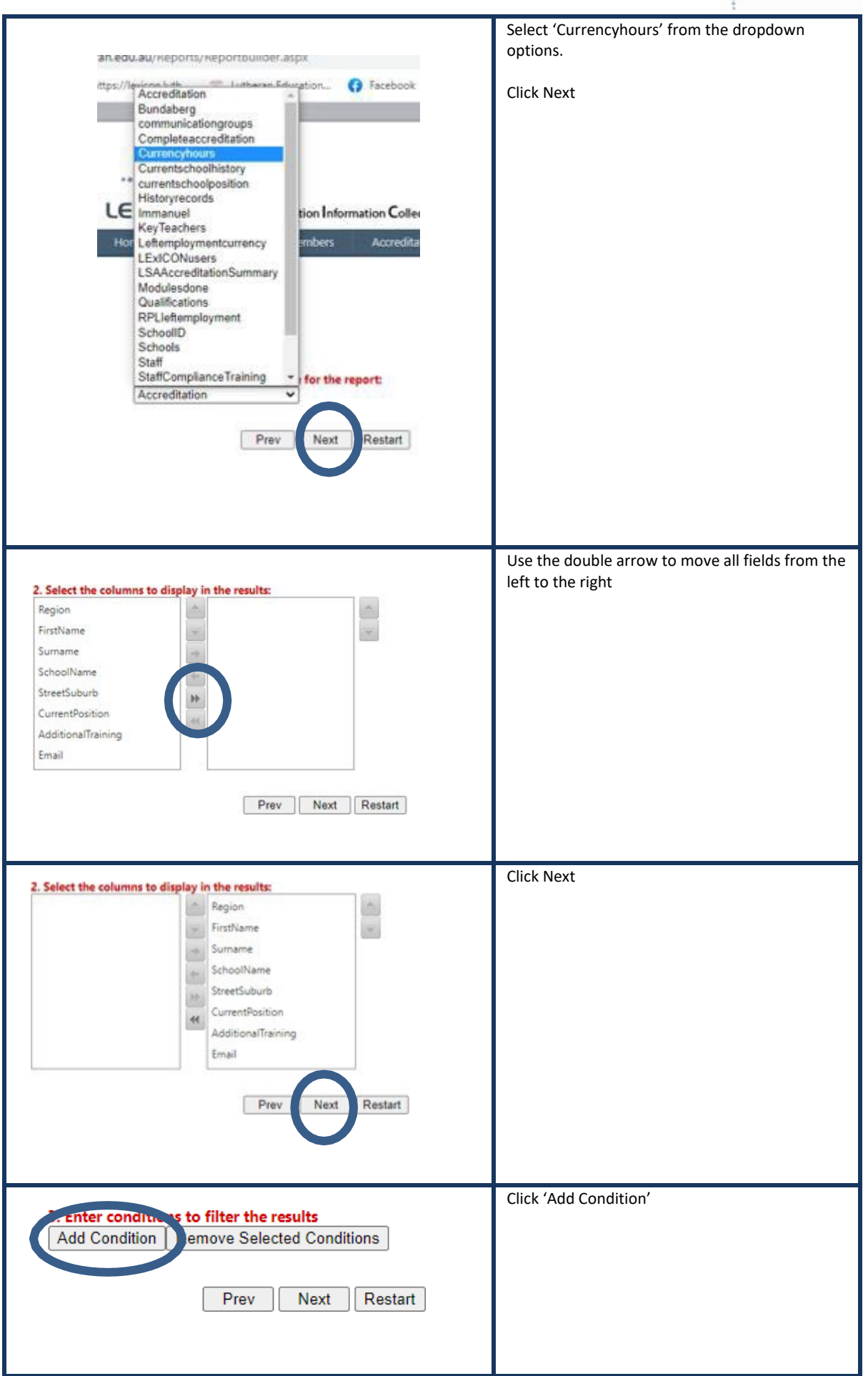

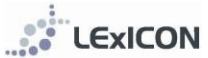

| Add Condition       Remove Selected Conditions         Column       Condition         Value       AdditionalTraining ▼ Is Not Empty         Prev       Next | Column: Select 'AdditionalTraining' from the<br>dropdown options.<br>Condition: Select 'Is Not Empty' from the<br>dropdown options.<br>Value: Put a letter/number in the blank Value<br>field. This value is not used as a filter for this<br>report (the data is pulled using the 'Is Not Empty'<br>requirement), but as the report will not progress<br>with this field being blank you must enter a<br>keyboard character. |
|----------------------------------------------------------------------------------------------------|----------------------------------------------------------------------------------------------------|
|                                                                                                    | Click Next                                                                                                    |
| 4. Select a column to group data by:<br>☐ Do you want to Group rows by a column?<br>Region ✓<br>Prev Next Restart                                           | If you require the data to appear in a particular<br>order you can change it at this point, but<br>otherwise click Next.                                                                                                    |
| 5. Add Columns to order by<br>Add Order By Remove Selected Columns                                                                                          | If you require the data to appear in a particular<br>order you can change it at this point, but<br>otherwise Click Finish.                                                                                                    |
| Prev Finish Restart                                                                                                    |                                                                                                    |
| Export Name           CurrencyPDhours         Save Report           Export To Excel         Export To Word                                                  | It is at this point that you can save the report. It<br>will then be available for next time when you<br>select the <i>Open Saved Report</i> in the Report<br>Builder.<br>If you do not save the report you will have to go<br>through these steps each time you want to run<br>the Accreditation hours report.                                                                                                    |
| Papart Nama                                                                                                    | Export the report to Excel or Word.                                                                                                    |
| Currency PDIctor         Save Report           Export To Excel         Export To Word                                                                       |                                                                                                    |

### If you export your report to Excel you can filter and sort columns.

| A      | В          | C       | D                                              | E              | F                       | G                         |
|--------|------------|---------|------------------------------------------------|----------------|-------------------------|---------------------------|
| Region | First Name | Surname | School Name                                    | Street Suburb  | <b>Current Position</b> | Additional Training       |
| Global | Person     | One     | Lutheran Education Australia - National Office | North Adelaide | Teacher                 | 1 hour LEArning circle    |
| Global | Person     | One     | Lutheran Education Australia - National Office | North Adelaide | Teacher                 | 1 hour LEArning circle    |
| Global | Person     | One     | Lutheran Education Australia - National Office | North Adelaide | Teacher                 | 1 hour LEArning circle    |
| Global | Person     | Tw      | Lutheran Education Australia - National Office | North Adelaide | Teacher                 | Staff retreat day - 6 hou |
| Global | Person     | Three   | Lutheran Education Australia - National Office | North Adelaide | Other (teacher)         | 1 hour LEArning circle    |
| Global | Person     | Three   | Lutheran Education Australia - National Office | North Adelaide | Other                   | 1 hour LEArning circle    |

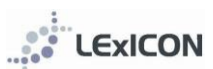

# VALUING SAFE COMMUNITIES

| vsc                                                                                                    | As schools of the Lutheran Church of Australia (LCA), staff<br>and volunteers of Lutheran schools and early childhood<br>services are obliged to meet the requirements of the 'LCA<br>Standards of Ethical Behaviour' and related LCA policies.<br>Valuing Safe Communities (VSC) is a school specific training<br>program developed to comply with this expectation.                                                                                                    |
|----------------------------------------------------------------------------------------------------|----------------------------------------------------------------------------------------------------|
| Valuing Safe Communities                                                                                                    | VSC integrates a range of national policies, procedures and<br>guidelines that impact on relationships in Lutheran schools<br>and embeds the LCA Standards of Ethical Behaviour and<br>related LCA policies within it. It provides school leaders and<br>trainers with information and resources to ensure staff and<br>volunteers in their school receive training in developing<br>positive and safe communities.                                                                                                    |
|                                                                                                    | Lutheran schools seek to ensure that each member of the school community enjoys a positive, safe, healthy and respectful workplace.                                                                                                    |
|                                                                                                    | Contact your school VSC Accredited Trainer for login details<br>for the online training (module 1 and refresher).<br>It is the responsibility of the VSC Accredited Trainer in each<br>school to ensure the face-to-face component of the training<br>is offered and training completions are recorded in LEXICON.                                                                                                    |
| It is the responsibility of each school to enter the face                                                                                                    | -to-face training.                                                                                                    |
| These are two ways of antoning face to face their intervients                                                                                                    |                                                                                                    |
| using the <i>Bulk VSC</i> feature available via the <i>Staff Members</i> r                                                                                                    | nenu.                                                                                                    |
|                                                                                                    |                                                                                                    |
| BULK ENTRY of FACE-TO-FACE TRAINING                                                                                                    | INDIVIDUAL ENTRY OF FACE-TO-FACE TRAINING                                                                                                    |
| Locate the Bulk VSC option within the Staff Members drop-down menu                                                                                                    | Locate the staff member who has completed the training.<br>This can be done via your home screen or by searching for                                                                                                    |
|                                                                                                    | them within the Staff Search screen.                                                                                                    |
|                                                                                                    |                                                                                                    |
| LEXICON Lutheran Education Information Collection Network                                                                                                    | Support to canadraw and announces a swatcher in the <u>Concern encoded</u> with your regional value on by enabling<br>Intercompletion reduced Staff in My School                                                                                                    |
| Home Schools Staff Members Accreditation Reports Ema                                                                                                    |                                                                                                    |
| Staff Upload                                                                                                    | Name School Suburb Position Teacher? Incomplete?                                                                                                    |
| Staff Search                                                                                                    | Name School Sobark Position Taachur? Incompiete?                                                                                                    |
| Staff Search Bulk VSC Surname: First Name:                                                                                                    | Name School Sabarb Position Taacher? Incomplets?                                                                                                    |
| Staff Search Bulk VSC First Name:                                                                                                    | Name         School         Select         Position         Tascher?         Incomplete?           Staff Search         Sumarne:         Johns         First Name:         Sue                                                                                                    |
| Staff Search     Bulk VSC       Surname:     First Name:       Maiden Name:     School:       Region:     Image: Construction of the second second se | Nome         School         Position         Tascher?         Incomplete?           Staff Search         Sumame:         Johns         First Name:         Sumame:         School:         Incomplete?         Incomplete?         Incomplet                                                                                                    |
| Staff Search    Bulk VSC    Surname:    Maiden Name:    School:    Region:    Position:                                                                                                    | Name     School     Position       Straff Search       Surname:     Johns     First Name:       School:     Image: Constraint of the second second |
| Staff Search  Bulk VSC    Surname:  First Name:    Maiden Name:  School:    School:  Position:    Position:  Image: Construction of the second second s                    | Nome     School     Souther     Tascher?     Description:       Staff Search       Sumame:     Johns     First Name:     Sue       Maiden Name:                                                                                                    |
| Staff Search       Bulk VSC         Surname:       First Name:         Maiden Name:       School:         School:       Image: Compared and the second and the second and the se                           | Nome     School     Yeather     Tascher?     Decempteds?       Straff Search       Surname:     Johns     First Name:     Sue       Maiden Name:                                                                                                    |
| Staff Search       Bulk VSC         Surname:       First Name:         Maiden Name:       School:         School:       Position:         Position:       Position:         Teacher?       Yes •         Left Employr         Search       Add         Your school will automatically be determined based on                                                                                                    | Nome       School       Tacher?       Descended 2         Sumame:       Johns       First Name:       Sum         Maiden Name:       School:       Image: School:       Image: School:         School:       Image: School:       Image: School:       Image: School:         Position:       Image: School:       Image: School:       Image: School:         Position:       Image: School:       Image: School:       Image: School:         Teacher?       Yes Image: School:       Image: School:       Image: School:         Teacher?       Yes Image: School:       Image: School:       Image: School:         Search:       Add       Clear       No Image: School:       Image: School:         Click on the <i>Training Tab</i> for the staff member and enter the       School:       Image: School:       Image: School:                                                                                                    |
| Staff Search       Bulk VSC         Surname:       First Name:         Maiden Name:       School:         School:       Position:         Position:       Position:         Teacher?       Yes          Search       Add         Clear       Your school will automatically be determined based on your login details.                                                                                                    | Nome       School       Tacher?       Descended?         School                                                                                                    |
| Staff Search       Bulk VSC         Surname:       First Name:         Maiden Name:       School:         School:       Position:         Position:       Position:         Teacher?       Yes •         Left Employr         Search       Add         Clear         Your school will automatically be determined based on your login details.         Select the names of the staff members who have                                                                                                    | Nome       School       Sumame:       Johns       First Name:       Sum         Maiden Name:                                                                                                    |
| Staff Search       Bulk VSC         Surname:       First Name:         Maiden Name:       School:         School:       Position:         Position:       Position:         Teacher?       Yes -         Your school will automatically be determined based on your login details.         Select the names of the staff members who have completed the face-to-face training (multiple names can                                                                                                    | Nome       School       Tacher?       Descended?         Staff Search                                                                                                    |
| Staff Search       Bulk VSC         Surname:       First Name:         Maiden Name:       School:         School:       Position:         Position:       Position:         Teacher?       Yes •         Vour school will automatically be determined based on your login details.         Select the names of the staff members who have completed the face-to-face training (multiple names can be selected using the CTRL key) and click the right arrow. This will shift the names from the left column to the right                                                                                                    | Nome       Should       Solution       Tandred       Descended         Staff Search                                                                                                    |
| Staff Search       Bulk VSC         Surname:       First Name:         Maiden Name:       School:         School:       Position:         Position:       Position:         Teacher?       Yes          Your school will automatically be determined based on your login details.         Select the names of the staff members who have completed the face-to-face training (multiple names can be selected using the CTRL key) and click the right arrow.         This will shift the names from the left column to the right.                                                                                                    | Nome       Solid       Solid       Notice       Tacked       Description         Staff Search                                                                                                    |
| Staff Search       Bulk VSC         Surname:       First Name:         Maiden Name:       School:         School:       Position:         Position:       Position:         Teacher?       Yes •         Vour school will automatically be determined based on your login details.         Select the names of the staff members who have completed the face-to-face training (multiple names can be selected using the CTRL key) and click the right arrow.         This will shift the names from the left column to the right.                                                                                                    | Nome       Shoul       Solution       Tanket       Description         Sumame:       Johns       First Name:       Sumame:         Maiden Name:       Sumame:       Sumame:       Sumame:         School:       Sumame:       Sumame:       Sumame:         Position:       Sumame:       Sumame:       Sumame:         Position:       Sumame:       Sumame:       Sumame:         Position:       Sumame:       Sumame:       Nov         Search       Add Clear       Nov       Search Add Clear         Click on the <i>Training Tab</i> for the staff member and enter the face-to-face completion date in the empty field alongside the VSC initial training module 2 face-to-face training line.         NB in the example below the person HAS completed module 1 online.         NB in the example below the person HAS completed module 1 online.         Training Date       VSC initial training module 1 online                                                                                                    |
| Staff Search       Bulk VSC         Surname:       First Name:         Maiden Name:       School:         School:       Position:         Position:       Position:         Teacher?       Yes          Your school will automatically be determined based on your login details.         Select the names of the staff members who have completed the face-to-face training (multiple names can be selected using the CTRL key) and click the right arrow.         This will shift the names from the left column to the right.                                                                                                    | Nome       Solid       Solid <ths< td=""></ths<>                                                                                                    |

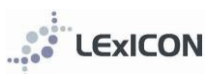

| Valuing Safe Communities                                                                                                    |                                                                                                    |
|----------------------------------------------------------------------------------------------------|----------------------------------------------------------------------------------------------------|
| School: Lutheran Education Australia - National Office   "Select Staff: Nelson, Tania Bachekek, VSC Ruwoldt, Merryn Schultz, Ken Scriven, Joan Seng, Susan                                                                                                    | In the example below the person is yet to complete module<br>1 online but the face-to-face training date still can be<br>entered.                                                                                                    |
| WILSON , Tanya<br>Wiltshire , Daniel                                                                                                    | Training Date Valuing Safe Communities Training Due Date                                                                                                    |
| Zimmermann , Ruth                                                                                                    | VSC initial training module 1 online V 12/11/2024 Delete                                                                                                    |
| The VSC initial training module 2 face-to-face training is<br>the only training that can be entered in this way. This is<br>therefore the only selectable option. Type or select the<br>training date.<br>Once the <i>Save</i> button has been clicked the records will be<br>updated and viewable in the Training tab of an individual's<br>record. | Click the Save button for that section of the page.                                                                                                    |
| Multiple VSC initial training module 2 face-to-face<br>sessions can be recorded in LExICON but only the first<br>record will be matched against the due date.                                                                                                    |                                                                                                    |
| The online training modules (module 1 or refresher training                                                                                                    | ) is entered centrally by the LEA national office.                                                                                                    |
| When module 1 and module 2 dates are entered then a new Details Private Details History Qualifications Training Accreditation Teacher Registration 1:                                                                                                    | training line, with due date, will be created.      History Accreditation Communication      Expiry Date      Expiry Date      Expiry Dat |
|                                                                                                    | Save Cancel                                                                                                    |
| Training Date Valuing Safe Communities Training                                                                                                    | Due Date                                                                                                    |
| 15/8/2023         VSC initial training module 1 online                                                                                                    | Delete                                                                                                    |
| 20/11/2023 VSC initial training module 2 face-to-face 🗸                                                                                                    | Delete                                                                                                    |
| VSC refresher training                                                                                                    | 30/6/2026 Delete                                                                                                    |
| Add VSC Training                                                                                                    | Save                                                                                                    |
| Add Compliance/Training                                                                                                    | Save                                                                                                    |

# REPORTS

The following reports can be generated from the LExICON database. School Administrators can run these reports for the staff in their school. Regional Administrators can run these reports for individual or all schools within their region.

| Accreditation Progress                      | The Accreditation Progress report generates a list of staff whose Current Accreditation<br>Status and Required Accreditation Status are not in alignment.                                                                                                    |
|---------------------------------------------|----------------------------------------------------------------------------------------------------|
|                                             |                                                                                                    |
| Age of Staff                                | The report generates lists of staff according to their age.                                                                                                    |
|                                             |                                                                                                    |
| Buzz Book                                   | 'Buzz Book' is the generic name given to the regional directories that are produced<br>each year. They contain a list of all schools/early childhood centres within a region<br>and includes address details, staff names and specialities. School users are able to run<br>the Buzz Book report and view the school and staff details for all schools in their<br>region. This access is automatically determined when a user is set up in the system.<br>Contact your regional office for further information relating to your Buzz Books. |
|                                             |                                                                                                    |
| Staff by Religion                           | This report generates a list of staff according to the designation of Lutheran, Other<br>Christian or Other.                                                                                                    |
|                                             |                                                                                                    |
| Theological Status                          | This report generates lists of staff according to their Theological Status.                                                                                                    |
|                                             |                                                                                                    |
| Valuing Safe Communities<br>Training Report | This report generates lists of staff with the due date of their Valuing Safe<br>Communities requirements. This report shows the due dates for training rather than<br>the training that has been completed.                                                                                                    |
|                                             |                                                                                                    |
| Valuing Safe Communities<br>Accredited      | This report generates a list of Valuing Safe Communities Accredited Trainers. This report shows the due dates for the training.                                                                                                    |
|                                             |                                                                                                    |
| Years in Service                            | This report generates lists of staff according to when they commenced service in<br>Lutheran schools. The report results will depend on the accuracy of data within the<br>system. Any overlaps in service history may result in obscure results. Corrections may<br>need to be made to history records to ensure an accurate report result.                                                                                                    |
|                                             |                                                                                                    |
| Report Builder                              | This flexible report option enables the LExICON Administrator to filter data for their school or region by almost all data fields. Full instructions for the use of the Report Builder are available at Appendix 3                                                                                                    |

### How to produce a report

| Reports     Mail Merge     Hellp     Log Ou       Accreditation Progress     Age of Sulf Report       Bazz Book     Bazz Book       Report Builder     Sulf by Refujion       Theological Status     Theological Status       Valuing Safe Communities Training Report     Valuing Safe Communities Accredited       Vears In Service     Vears In Service | Step 1: Select report type you require                                                                                                    |
|----------------------------------------------------------------------------------------------------|----------------------------------------------------------------------------------------------------|
|                                                                                                    |                                                                                                    |
| Age of Staff Report Region: School: Position: All Age: All View Report                                                                                                    | Step 2: Define the report parameters from the<br>options available<br>[Example here is Age of Staff Report]                                                                                                    |
|                                                                                                    |                                                                                                    |
| Home Schools Staff Members Accreditation Reports Email Mail Me<br>I 4 4 1 of 1 > > 4 4 100% Find Hext<br>Find Hext<br>Find Hext                                                                                                    | <ul> <li>Step 3: Displaying the report</li> <li>The report can be viewed:</li> <li>on screen – use the</li> <li><i>Arrows</i> (forward and back) to scroll through multi-page reports</li> <li><i>Find</i> option to locate a particular person or data within the report</li> <li>exported to Excel, Word or PDF</li> </ul> |

LExICON

To print a report, it is recommended that it is initially exported to Excel, Word or PDF

# APPENDIX 1: Staff details: field explanatory notes

| Details       Private Details       History       Qualifications       Training       Accreditation         Staff Details       *       Staff Details       *       Harding         *First Name:       Gary       *Surname:       Harding         Middle Name:       Michael       Designation:       Mr         *School:       WODONGA Victory Lutheran College       V                                    | First Name, Surname, Middle Name:<br>Where a staff member has a preferred name enter the preferred<br>name in the <i>First Name</i> field and their other names in the <i>Middle</i><br><i>Name</i> field (See example, left)<br>These fields are how their name will appear in the Buzz Book. The<br>use of brackets in the First Name field is not advisable.                                                                                                    |
|----------------------------------------------------------------------------------------------------|----------------------------------------------------------------------------------------------------|
| Details     Private Details     History     Qualifications     Training     Accreditation       Staff Details     "Surname:     Gary     "Surname:     Harding       Middle Name:     Michael     Designation:     Mr                                                                                                    | School:<br>For school administrators, this will automatically default to the<br>school for which you have administrator access.                                                                                                    |
| Staff Details       *Surname:       Luther         *First Name:       Marty       *Surname:       Luther         Middle Name:       Martin Paul       Designation:       Dr       •         *School:       NORTH ADELADE Lutheran Education Australia - National Office       •         Date Commenced in<br>Lutheran Schools:       30/10/2011       Date Commenced in<br>Current School:       30/10/2011 | Date Commenced in Current School:         Enter the date the person was employed.         Date Commenced in Lutheran Schools:         When entering a new staff record this field will automatically generate based on the details entered for Date Commenced in Current School.                                                                                                    |
| Teaching Staff?                                                                                                    | <b>Teaching Staff:</b><br>Select Yes <b>ONLY</b> if the staff member is a registered teacher.<br>Note: School Pastors/Chaplains will need to be allocated on a<br>case-by-case basis. Those who are qualified/registered teachers<br>should be designated as 'Teaching Staff: Yes'. Those who have no<br>teaching qualification or registration, or come in from<br>congregations should be entered as 'Teaching Staff: No'.                                                                                                    |
| Origin of Member: Return to Service -                                                                                                    | Origin of Member:<br>In this mandatory field we record where the staff member was<br>prior to employment at the school based on the following<br>options: ALC Graduate, Non ALC Graduate, Government, Non<br>Government, Return to Service or Non Teacher                                                                                                    |
| Contact Details Telephone: Fax:                                                                                                    | <b>Contact Details</b> will automatically populate based on data entered for the school.                                                                                                    |
| Position Details         *Current Position:         *FTE: (eg 0.5)         1         Acting?         *Date Commenced in         Current Position:                                                                                                    | <ul> <li>Current Position is the main function performed by the staff member at the school. The <i>Current Position</i> drop down options will vary depending on whether <i>Teacher: Yes</i> or <i>Teacher: No</i> is selected.</li> <li>A current position of <i>On Leave</i> is to be selected when a person is on leave from their usual role and IS NOT accruing employment entitlements. For example, parenting leave (maternity or paternity) or 'special' leave without pay. A person who is on leave but is still accruing employment entitlements does not need to be designated as <i>On Leave</i> in LExICON. For example, annual leave, sick leave or long service leave.</li> <li>FTE:</li> <li>FTE stands for full time equivalent. If a staff member is full time, then enter 1 (this is the maximum that can be entered for one person). All part-time staff will have a fraction that should be</li> </ul> |

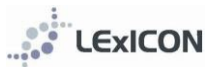

| Equip 2 ePortfolio submitted INORTH ADELADE Luthers*                                                                                                    | <ul> <li>For teachers who do not teach Christian Studies</li> <li>For teachers who teach Christian Studies</li> <li>For staff who have a designated leadership position, ie, principals, deputy principals and heads of sub-schools</li> <li>For staff who have a designated leadership position, ie, principals, deputy principals and heads of sub-schools, AND either         <ul> <li>a) already have Ac status, or</li> <li>b) also teach Christian Studies</li> </ul> </li> </ul>                                                                                                    |  |  |
|----------------------------------------------------------------------------------------------------|----------------------------------------------------------------------------------------------------|--|--|
| Databa         Protocy         Qualifications         Training         Accreditation         Training         Accreditation           Same         Enter Multiple         Cancel         *           **Gurrent Accreditation Status         Mat Accreditation Status         Accreditation Status         *           **Gurrent Accreditation Status         Mat Accreditation Status         Accreditation Status         Accreditation Status         *           **Gurrent Accreditation Status         Accreditation Status         Accreditation Status         Accreditation Status         *           Connect         MORTH ACCREDItations         *         *         *         *           Connect Status         NORTH ACREDItations         *         *         *         *           Connect Status         NORTH ACREDIT         *         *         *         *         *           Connect Status         NORTH ACREDIT         *         *         *         *         *         *         *         *         *         *         *         *         *         *         *         *         *         *         *         *         *         *         *         *         *         *         *         *         *         *                                                                                                    | Accreditation Details In these fields we record the current and required accreditation status of the educator according to the LCA Staffing Policy. If <i>Teaching staff no</i> has been selected, these fields will automatically default to 'Not Applicable' for both Current and Required Accreditation. If <i>Teaching staff yes</i> has been selected: Current Accreditation will default to 'Not accredited' Required Accreditation will need to be selected from one of the following: Accredited as a teacher Accredited as a leader Accredited as a Christian Studies teacher and leader The table below explains how to determine which Required Accreditation Status is applicable                                                                                                    |  |  |
| Details       Private Details       History       Qualifications       Training         *Date of Birth:       4/12/1968         Gender       Image: Comparison of the second second | Accreditation Private Details<br>Enter as applicable.<br>Note: Staff classification (new field under construction) please<br>leave blank                                                                                                    |  |  |
| Teacher Details         Teacher Type:       Not Applicable ♥         Comments       ●         Private Details       ●         *Date of Birth:       3/11/2011         Gender       ● Male ● Female         *Religion:       ♥                                                                                                    | <ul> <li>expressed as a decimal, eg 0.4 for those who work 2 days per week. The date the person commenced on that FTE needs to be included prior to saving the record.</li> <li>When a change is made to the FTE a new history record is automatically created.</li> <li>Teacher Details If <i>Teaching staff no</i> has been selected, this field will automatically default to 'Not Applicable' If <i>Teaching staff yes</i> has been selected, you must indicate whether a staff member teaches: <ul> <li>Cross Campus</li> <li>Across all levels – reception/prep to year 12 Entry – year of primary schooling before year one (prep or reception)</li> <li>Kindergarten – year before beginning schooling ie year before Entry (prep/reception)</li> <li>Primary</li> <li>Secondary</li> </ul></li></ul> |  |  |

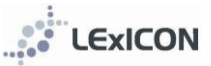

# Year level, subject, speciality

| Year Levels selected:<br>Subjects selected:<br>Specialities selected:<br>Year Level:<br>Prep<br>Reception/Foundation<br>Vear 1                                                                       | Biology Chemistry Physics Science<br>Science Key Teacher<br>Subject:<br>Accounting<br>Ancient History                                                    | Speciality:<br>Assistant Principal<br>Christian Studies Key Teacher<br>Compilspece Administrator | If <i>Teaching staff yes</i> has been selected, three data fields<br>(year level, subject, and speciality) are available to<br>provide significant flexibility for defining each staff<br>member's role within their school. The combination of<br>these fields will determine the entry for each staff<br>member in the regional Buzz Books.<br>Three drop down menus are provided for the most                                     |
|----------------------------------------------------------------------------------------------------|----------------------------------------------------------------------------------------------------|--------------------------------------------------------------------------------------------------|----------------------------------------------------------------------------------------------------|
| Year 2<br>Year 3<br>Year 4<br>Year 5<br>Year 6                                                                                                    | Biology     Business Studies     Chemistry     Christian Studies     Civics                                                                              | Deputy Principal Deputy Principal Head of College Head of College Head of Junior School          | commonly used terms. In addition, a free text field is<br>available at the end of each list to enable particular terms<br>to be entered manually.                                                                                                    |
| Year 7<br>Primary<br>Secondary<br>Early Childhood                                                                                                    | Computing Dance Design Technology Drama                                                                                                    | Head of Middle School Head of Senior School HE Key Teacher ICT Key Teacher                       | fields. However, if nothing is select data from all three<br>free text field, no details, apart from the staff member's<br>name, will appear in the regional Buzz Books.                                                                                                    |
|                                                                                                    |                                                                                                    |                                                                                                  |                                                                                                    |
| Buzz Book/Sp<br>selected :<br>Buzz Book/Sp<br>Accountant<br>Administrati<br>Boarding<br>Bus Driver<br>Business Ma<br>Canteen<br>Community<br>CompliSpace<br>Curriculum S<br>Early Childho<br>Finance | ecialities Maintenance / (<br>eciality:<br>on Assistant<br>or<br>nager/Bursar<br>Liaison Officer / Publicity<br>e Administrator<br>Support<br>bod Worker | Grounds                                                                                          | If <i>Teaching staff no</i> has been selected one data field (ie, speciality) is available to define each staff member's role within their school. The data from this field will determine the entry for each staff member in regional Buzz Books.<br>Note: If nothing is selected from the Speciality menu or entered into the free text field, no details, apart from the staff member's name, will appear in regional Buzz Books. |

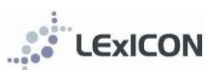

# APPENDIX 2: Using the Report Builder

| ReportsEmailAccreditationProgressAge of Staff ReportBuzz BookReport BuilderStaff By ReligionTheological StatusValuing Safe CommunitiesYears In Service            | Access to the <i>Report Builder</i> is located under the <i>Reports</i> tab.<br><i>Report Builder</i> can be used to create a range of reports by filtering the data of interest. The <i>Report Builder</i> leads you through a step-by-step process for building the report needed.<br>See the following example which examines:<br><i>Who in my school has completed First Aid training?</i>                                                                                                    |
|----------------------------------------------------------------------------------------------------|----------------------------------------------------------------------------------------------------|
|                                                                                                    |                                                                                                    |
| Report Builder<br>Select the type of action you want to perform:<br>O Load Saved Report<br>O Create New Report                                                    | Click on 'Create New Report' to build a new report and select <i>Next</i> .                                                                                                    |
| Prev Next Restart                                                                                                    |                                                                                                    |
|                                                                                                    |                                                                                                    |
| Report Builder  . Select the data source to use for the report: Committees Committees Staff Staff StaffAwards StaffComplianceTraining StaffQualifications         | <ul> <li>Step 1: Select the date source to use for the report<br/>Reports are built using information currently entered into<br/>the database which is grouped by:</li> <li>Committees (for use at regional and national level)</li> <li>Schools (information relating to schools)</li> <li>Staff (information that is included in the Details tab<br/>within Staff Members)</li> <li>Staff Awards (information entered in regarding staff<br/>awards)</li> <li>Staff Compliance Training (information entered<br/>regarding compliance and training)</li> <li>Staff Qualifications (information entered within a<br/>staff member's qualifications tab)</li> <li>Only one of these data sources can be selected for each<br/>report and select Next</li> </ul> |
| Report Builder                                                                                                    | Example Who in my school has completed First Aid                                                                                                    |
| 1. Select the data source to use for the report:<br>Committees<br>Committees<br>Schools<br>Staff<br>StaffAwards<br>StaffComplianceTraining<br>StaffQualifications | training?<br>Since First Aid training information is recorded under the<br>Staff Compliance Training tab for each staff member, this<br>is the data source needed.                                                                                                    |
|                                                                                                    |                                                                                                    |

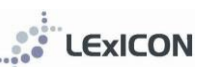

|                                                                                                    | • • • • • • • • • • • • • • • • • • •                                                                                                    |
|----------------------------------------------------------------------------------------------------|----------------------------------------------------------------------------------------------------|
| Report Builder         2. Select the columns to display in the results:         Designation         FirstName         MiddleName         Surname         SchoolName         Region         DateOfBirth                                                                                                    | <ul> <li>Step 2: Select the columns to display in the results You now need to select from the data fields available those required for the report. These will be displayed in the right-hand column. </li> <li>Fields can be selected: <ul> <li>individually by clicking on the field name and then the single right arrow</li> <li>in groups by holding the Control key and clicking on </li></ul> </li> </ul>                                                                                                    |
| Gender                                                                                                    | <ul> <li>the field names required</li> <li>in entirety by clicking on the double arrow</li> </ul>                                                                                                    |
| Kenyion                                                                                                    |                                                                                                    |
| Prev Next Restart                                                                                                    | Once the required fields have been selected click the <i>Next</i> button.                                                                                                    |
| Report Builder                                                                                                    | <b>Example</b> Who in my school has completed First Aid training?                                                                                                    |
| 2. Select the columns to display in the results:<br>Region<br>SchoolName<br>Position<br>ComplianceTrainingDate                                                                                                    | For this report a list of staff is required by surname, first<br>name, position, compliance training, compliance training<br>date information. Select each of these fields and click the<br>right arrow to move them from the left to the right-hand<br>side of the screen.                                                                                                    |
| Prev Next Restart                                                                                                    |                                                                                                    |
|                                                                                                    |                                                                                                    |
|                                                                                                    | Step 5. Enter conditions to inter the results                                                                                                    |
| S. Enter conditions to filter the results         Add Condition         Column         Column         Designation         Equals         Or Equals         Greater Than         Less Than         Greater Than         Less than or equal         Contains         Starts With         Is Empty         Is Not Empty         Is Not Empty         Is Not Empty         Gold Condition         Column         Condition         Value         Ociumn         Condition         Value         Designation         Column         Condition         Value         Designation         Condition         Value         Designation         Value         Designation         Value         Designation         Value         Designation         Value         Designation         Value         Designation         Value         Designation                                                                                                    | <ul> <li>Report results can be filtered by specific conditions based on the values available for the fields selected. Reports can be built with no conditions or multiple conditions.</li> <li>Filtering parameters are set by completing the column, condition, value fields. Click the <i>Next</i> button.</li> <li>Adding conditions can be done by clicking the <i>Add Condition</i> button and the required Column, Condition and Value entered in. Multiple conditions can be entered by clicking the <i>Add Condition</i> button.</li> <li>If an error is made and you no longer want a condition, click to make the tick appear at the right-hand side of the condition and click <i>Remove Selected Conditions</i>.</li> <li>Click the <i>Next</i> button.</li> </ul>                                                                                                    |
| S. Enter conditions to filter the results         Condition       Condition         Equals       Prev         Net conditions to filter the results         Condition       Condition         Value       Condition         Contains       Starts With<br>Is Not Empty         Is Not Empty       Is Not Empty         Add Conditions to filter the results       Condition         Column       Condition         Value       Condition         Column       Condition         Value       Condition         Value       Column         Column       Condition         Value       Value         Designation       Condition         Value       Value         Designation       Condition         Value       Value         Designation       Condition         Value       Value         Designation       Condition         Value       Value         Designation       Condition         Column       Condition         Value       Value         Designation       Value         Output       Value         Condition       Value <th><ul> <li>Report results can be filtered by specific conditions based on the values available for the fields selected. Reports can be built with no conditions or multiple conditions.</li> <li>Filtering parameters are set by completing the column, condition, value fields. Click the <i>Next</i> button.</li> <li>Adding conditions can be done by clicking the <i>Add Condition</i> button and the required Column, Condition and Value entered in. Multiple conditions can be entered by clicking the <i>Add Condition</i> button.</li> <li>If an error is made and you no longer want a condition, click to make the tick appear at the right-hand side of the condition and click <i>Remove Selected Conditions</i>.</li> <li>Click the <i>Next</i> button.</li> <li><b>Example</b> <i>Who in my school has completed First Aid training?</i></li> <li>Since First Aid is the only compliance/training value required</li> <li>Click <i>Add Condition</i></li> <li>Change the <i>Column</i> to: ComplianceTraining</li> <li>Change the <i>Condition</i> to: Equals</li> <li>Type in the <i>Value</i>: First Aid</li> </ul></th> | <ul> <li>Report results can be filtered by specific conditions based on the values available for the fields selected. Reports can be built with no conditions or multiple conditions.</li> <li>Filtering parameters are set by completing the column, condition, value fields. Click the <i>Next</i> button.</li> <li>Adding conditions can be done by clicking the <i>Add Condition</i> button and the required Column, Condition and Value entered in. Multiple conditions can be entered by clicking the <i>Add Condition</i> button.</li> <li>If an error is made and you no longer want a condition, click to make the tick appear at the right-hand side of the condition and click <i>Remove Selected Conditions</i>.</li> <li>Click the <i>Next</i> button.</li> <li><b>Example</b> <i>Who in my school has completed First Aid training?</i></li> <li>Since First Aid is the only compliance/training value required</li> <li>Click <i>Add Condition</i></li> <li>Change the <i>Column</i> to: ComplianceTraining</li> <li>Change the <i>Condition</i> to: Equals</li> <li>Type in the <i>Value</i>: First Aid</li> </ul> |

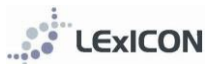

| Report Builder                                                                                                    | Step 4: Select a column to group data by                                                                                       |
|----------------------------------------------------------------------------------------------------|----------------------------------------------------------------------------------------------------|
| 4. Select a column to group data by:<br>☐ Do you want to Group rows by a column?<br>FirstName                                                                                                    | If desired, data can be sorted at this stage by the field options selected. Alternatively, click <i>Next</i> to move to Step 5 |
| Surname<br>CurrentPosition<br>RegistrationNo1<br>RegistrationNo2                                                                                                    | If wanting to sort at this point, select the field you would like the data sorted by and click <i>Next</i> .                   |
| Report Builder                                                                                                    | <b>Example</b> Who in my school has completed First Aid training?                                                              |
| 4. Select a column to group data by:<br>Do you want to Group rows by a column?<br>Position                                                                                                    | In this example the data will be sorted by position. Select 'position' from the drop-down menu options.                        |
| Sumame<br>FirstName<br>Position Next Restart                                                                                                    | Click <i>Next</i>                                                                                                    |
| ComplianceTrainingDate                                                                                                    |                                                                                                    |
|                                                                                                    |                                                                                                    |
| Report Builder                                                                                                    | Step 5: Add columns to order by                                                                                                |
| 5. Add Columns to order by Add Order By Remove Selected Columns Column Direction                                                                                                    | The columns within the report can be displayed in ascending or descending order if selected at this step.                      |
| Designation                                                                                                    | Click Finish                                                                                                    |
| Report Builder                                                                                                    | <b>Example</b> Who in my school has completed First Aid training?                                                              |
| 5. Add Columns to order by Add Order By Remove Selected Columns Prev Finish Restart                                                                                                    | No further ordering/sorting is required for this example report.                                                               |
|                                                                                                    | Click <i>Finish</i>                                                                                                    |
|                                                                                                    |                                                                                                    |
| Report Name Save Report Export To Excel Export To Vivid                                                                                                    | Finished report                                                                                                    |
| First Name         Sumarie         Current Position         RegistrationHola         RegistrationHola           Rafferås         Menringer         Administration         May         May         May         Other           Modula         Henry         Other         May         Dther         May         May         Dther         May         May                                                                                                    | The report results are displayed on screen and from this screen can be exported to Word or Excel.                              |
| lan Marka Pinogan QUD SH3 SA 35395<br>Nobalas Holmes Teacher QUD 54754<br>Kenoyn Kloencomidt Teacher QUD 54754<br>Lein Haris Teacher WA 33065837<br>Sanla Crig Teacher SA 35525<br>Ua O'Donown Teacher SA 35525                                                                                                    | Exporting to Excel allows easy sorting of data depending on your requirements.                                                 |
| Export To Excel Export To Word   Export To Excel Export To Word                                                                                                    | Reports can be saved for re-use at a later time. Type in a name and click <i>Save report</i> .                                 |
| C D E E Position Complexes Taching Complexes Taching Data 2007/2000.000 Trans Taching Complexes Taching Data 2007/2000.000 Trans Taching Data 2007/2000.000 Trans Taching Data 2007/2000.000 Trans Taching Data 2007/2000.000 Trans Taching Taching Ta | <b>Example</b> Who in my school has completed First Aid training?                                                              |
| Instant         Proc. M         207/200300           Wate of the Debudi         Proc. M         207/200300           Wate of the Debudi         Proc. M         207/200300           Wate of the Debudi         Proc. M         207/200300           Wate of the Debudi         Proc. M         207/200300           Name of the Debudi         Proc. M         207/200300           Scient         Proc. M         207/200300           Name         Proc. M         207/200300           Wate of the Debudi         Proc. M         207/200300           Wate of the Debudi         Proc. M         207/200300           Wate of the Debudi         Proc. M         207/200300           Wate of the Debudi         Proc. M         207/200300           Wate of the Debudi         Proc. M         207/200300           Wate of the Debudi         Proc. M         207/200300           Wate of the Debudi         Proc. M         207/200300           Wate of the Debudi         Proc. M         207/200300           Wate of the Debudi         Proc. M         207/200300           Wate of the Debudi         Proc. M         207/200300           Wate of the Debudi         Proc. M         207/200300           Wate of                                                                                                    | Example report exported to Excel.                                                                                              |
| No. 1 and a state of the state of the state  |                                                                                                    |

# **APPENDIX 3: Security**

LEXICON requires a username and password to login and access data. LEA National Administrators are responsible for managing LEXICON users. There are four levels of access as follows:

# Read only access (level one)

Level one users can view all school details and staff members' public data.

# School Administrator (level two)

School Administrators can view all school details and staff members' public data and maintain both the public and private data of staff members at their designated school. School Administrators

- maintain staff data for their school (enter new staff and update current staff)
- record accreditation completions as outlined above
- annually update staff year level, subject and speciality in preparation for the publication of regional Buzz Books

# **Regional Administrator (level three)**

Regional Administrators can view all school details and staff members' public data view and maintain all data within their designated region. Regional Administrators:

- supervise the maintenance of data for all schools and staff in their region by supporting their school administrators
- assist with the transfer of staff from one school to another (including those who leave employment)
- record accreditation completions as outlined above

### National Administrator (level four)

National Administrators users can view and maintain all data. National Administrators

- manage access to LExICON for all administrators
- manage drop down menus
- develop and maintain the LExICON handbook
- provide assistance for all users via <a href="mailto:lexicon@lutheran.edu.au">lexicon@lutheran.edu.au</a>

LEXICON

# APPENDIX 4: Staff data entry form

The staff data entry form (see next page) is available for use in schools to collect data ready for entry into LExICON. The form is provided as a means of assisting in the creation of new staff members within the system.

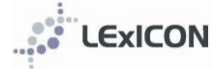

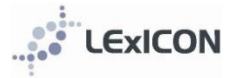

# Staff data entry form

Name of school

| A. Personal data                  |                      |      |    |        |          |     |        |  |  |
|-----------------------------------|----------------------|------|----|--------|----------|-----|--------|--|--|
| Designation                       | Dr                   | Miss | Mr | Mrs    | Ms       | Rev | Rev Dr |  |  |
| First Name                        | irst NameMiddle Name |      |    |        |          |     |        |  |  |
| Surname                           |                      |      |    | Date o | of Birth |     |        |  |  |
| Date commenced in current school? |                      |      |    |        |          |     |        |  |  |

Date commenced in Lutheran schools?

| Origin   |                       |             |         |            |             |                  |
|----------|-----------------------|-------------|---------|------------|-------------|------------------|
|          | ALC Graduate          | Governme    | nt      |            |             | Non ALC Graduate |
|          | Non Government        | Return to S | Service |            |             | Non Teacher      |
| Teacher? |                       |             |         |            |             |                  |
|          | YES – go to section B |             |         | NO – go to | o section C |                  |

# B. Teaching staff

| Current position                             |                                      |                                    |  |  |  |
|----------------------------------------------|--------------------------------------|------------------------------------|--|--|--|
| College of Directors                         | Deputy Principal                     | Director<br>Early Childhood Centre |  |  |  |
| Early Childhood Staff                        | Head of Sub School                   | Other                              |  |  |  |
| Principal                                    | School Pastor/Chaplain               | Teacher                            |  |  |  |
| FTE Full-time = 1.0, Part-time is a fraction | on and expressed as a decimal eg 0.4 |                                    |  |  |  |
|                                              | Teacher type                         |                                    |  |  |  |
| Across all levels                            | Entry                                | Kindergarten                       |  |  |  |
| Primary                                      | Secondary                            |                                    |  |  |  |
| Year level                                   | Subject/s                            |                                    |  |  |  |

| Speciality | (this information   | n is printed next t | o the staff member's | s name                          | e in the staff dire | ectory)    |           |            |       |
|------------|---------------------|---------------------|----------------------|---------------------------------|---------------------|------------|-----------|------------|-------|
|            | Assistant Principal |                     |                      | Christian S                     | Studies Ke          | ey Teacher |           |            |       |
|            | Deputy Principal    |                     |                      | Director Early Childhood Centre |                     |            |           |            |       |
|            | English Key Teacher |                     |                      | Head of C                       | ollege              |            |           |            |       |
|            | Head of Junio       | or School           |                      |                                 | Head of N           | 1iddle Sch | lool      |            |       |
|            | Head of Senie       | or School           |                      |                                 | HPE Key T           | eacher     |           |            |       |
|            | ICT Key Teacl       | her                 |                      |                                 | Learning            | Support/S  | pecial Ed |            |       |
|            | Librarian           |                     |                      |                                 | Maths Key           | y Teacher  |           |            |       |
|            | OSHW                |                     |                      |                                 | Principal           |            |           |            |       |
|            | School Pasto        | r/Chaplain          |                      |                                 | Science Ke          | ey Teache  | r         |            |       |
|            | SOSE Key Teacher    |                     |                      | Year Level Coordinator          |                     |            |           |            |       |
|            |                     |                     |                      |                                 |                     |            |           |            |       |
|            | G                   | ender               |                      |                                 | Religion            |            |           |            |       |
|            | Male                |                     | Female               |                                 | Lutheran            |            | Other     |            | Other |
|            |                     |                     |                      |                                 |                     |            | Christian |            |       |
|            |                     |                     | Employm              | ient                            | Туре                |            |           |            |       |
| Cas        | sual                |                     |                      |                                 | Contract (En        | d Date     |           | )          |       |
| Pei        | rmanent             |                     |                      |                                 | Term Time           |            |           |            |       |
|            |                     |                     | Qualifi              | catio                           | ons                 |            |           |            |       |
|            | C                   | ualification        |                      |                                 |                     | Institutio | on        |            | Year  |
|            |                     |                     |                      |                                 |                     |            |           |            |       |
|            |                     |                     |                      |                                 |                     |            |           |            |       |
|            | Teach               | ner Registration    | 1                    |                                 | State of Issue      |            | E         | xpiry Date |       |
| 1.         |                     | -                   |                      |                                 |                     |            |           |            |       |
| 2.         |                     |                     |                      |                                 |                     |            |           |            |       |

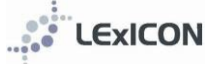

Section B: Teaching staff cont...

| First Aid        |  |
|------------------|--|
| Police Clearance |  |
| Reading Recovery |  |
| LEQ: Blue Card   |  |

LEQ: Letter of Recognition (Kindergarten Teacher)

| Required Accreditation Status             |                                                         |  |  |  |  |
|-------------------------------------------|---------------------------------------------------------|--|--|--|--|
| Accredited as a Christian Studies Teacher | Accredited as a Christian Studies Teacher and<br>Leader |  |  |  |  |
| Accredited as a Leader                    | Accredited as a Teacher                                 |  |  |  |  |

# C. Non-teaching staff

| Current position                                      |                                   |  |  |  |  |
|-------------------------------------------------------|-----------------------------------|--|--|--|--|
| Administration Business Manager/Bursar Ministry Staff |                                   |  |  |  |  |
| Other School Pastor/Chaplain                          |                                   |  |  |  |  |
| FTE Full-time = 1.0, Part-time is a fraction          | and expressed as a decimal eg 0.4 |  |  |  |  |

| <b>Speciality</b> (this information is printed next to the staff member's name in the staff directory) |                                     |  |  |  |  |
|----------------------------------------------------------------------------------------------------|-------------------------------------|--|--|--|--|
| Accountant                                                                                             | Administration Assistant            |  |  |  |  |
| Administrator                                                                                          | Boarding Staff                      |  |  |  |  |
| Bus Driver                                                                                             | Business Manager/Bursar             |  |  |  |  |
| Canteen                                                                                                | Community Liaison Officer/Publicity |  |  |  |  |
| Curriculum Support                                                                                     | Early Childhood Worker              |  |  |  |  |
| Finance                                                                                                | ICT                                 |  |  |  |  |
| Laboratory                                                                                             | LExICON Administrator               |  |  |  |  |
| Library Assistant                                                                                      | Lutheran School Officer             |  |  |  |  |
| Maintenance/Grounds                                                                                    | Ministry Staff                      |  |  |  |  |
| Pastoral Care Coordinator/Counsellor                                                                   | Principal's PA                      |  |  |  |  |
| School Pastor/Chaplain                                                                                 | School Secretary/Receptionist       |  |  |  |  |
| Teacher Aide                                                                                           | Uniform Shop                        |  |  |  |  |
|                                                                                                    |                                     |  |  |  |  |

| Gender          |               |  |        | Religion |                     |  |           |      |       |
|-----------------|---------------|--|--------|----------|---------------------|--|-----------|------|-------|
|                 | Male          |  | Female |          | Lutheran            |  | Other     |      | Other |
|                 |               |  |        |          |                     |  | Christian |      |       |
| Employment Type |               |  |        |          |                     |  |           |      |       |
| Cas             | Casual        |  |        |          | Contract (End Date) |  |           |      |       |
| Peri            | Permanent     |  |        |          | Term Time           |  |           |      |       |
| Qualifications  |               |  |        |          |                     |  |           |      |       |
|                 | Qualification |  |        |          | Institution         |  |           | Year |       |
|                 |               |  |        |          |                     |  |           |      |       |
|                 |               |  |        |          |                     |  |           |      |       |

| First Aid        |  |
|------------------|--|
| Police Clearance |  |
| Reading Recovery |  |
| LEQ: Blue Card   |  |
| •                |  |

### APPENDIX 5: Bulk uploading of data via a CSV file

School administrators are able to upload data for new and existing staff directly from their school's HR/payroll system via a CSV file.

The number of LExICON fields that can be populated using this option is dependent on the number of fields in the school HR system that align with LExICON. It has been determined that 19 fields are likely to correlate for most schools, and a CSV template is available for schools wishing to use this option. The procedure for uploading data via a CSV file is detailed below.

Although the transfer of data using the CSV option will reduce the amount of data entry required of school administrators, it must be noted that the data for new staff in LExICON will require further data input as it is not possible to populate more than the 19 fields included in the template. It will be necessary for school LExICON administrators to log in to LExICON to complete data for all new staff. The prompt (detailed below) will assist in identifying records that are yet to have all mandatory fields entered.

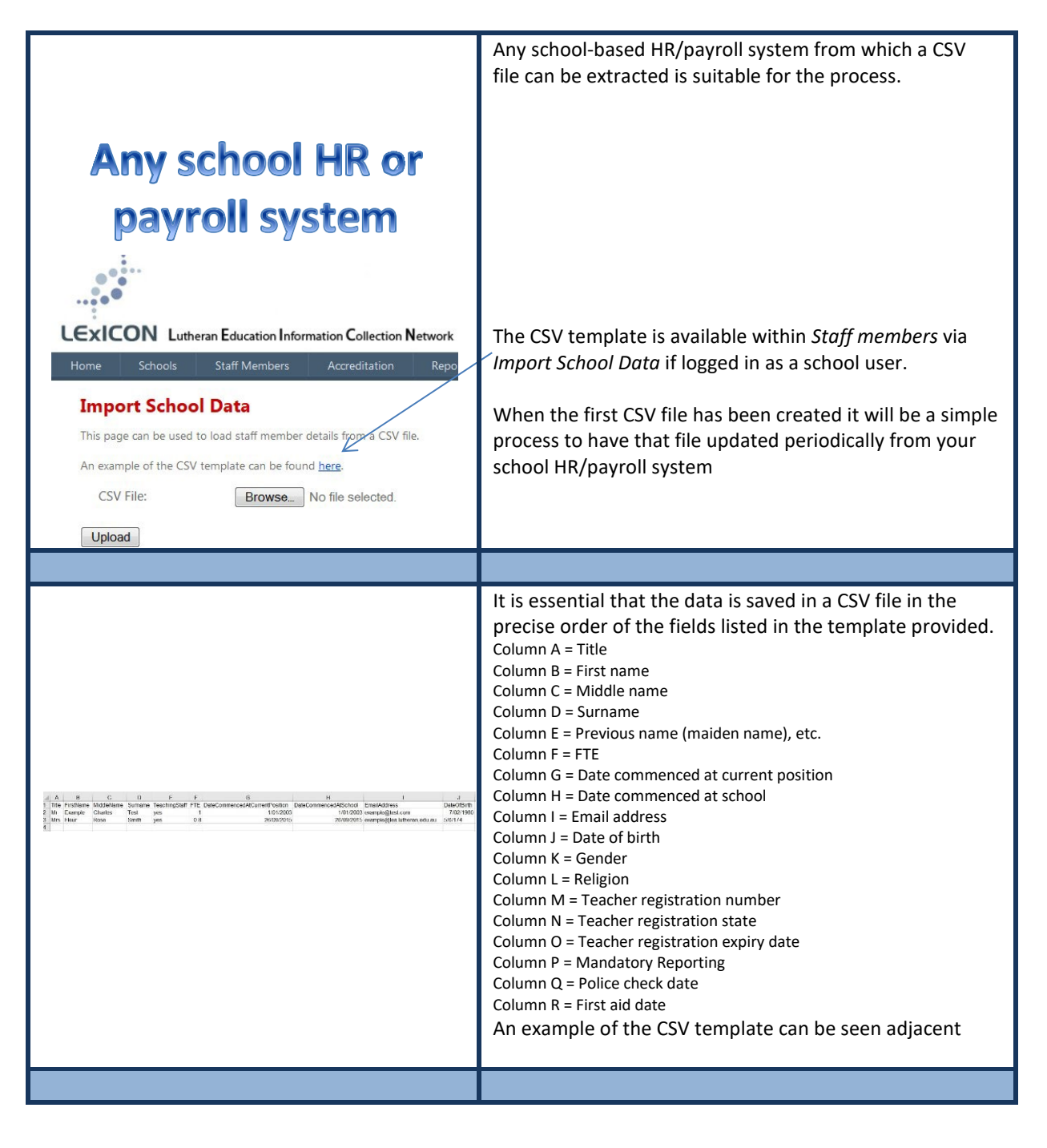

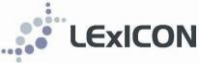

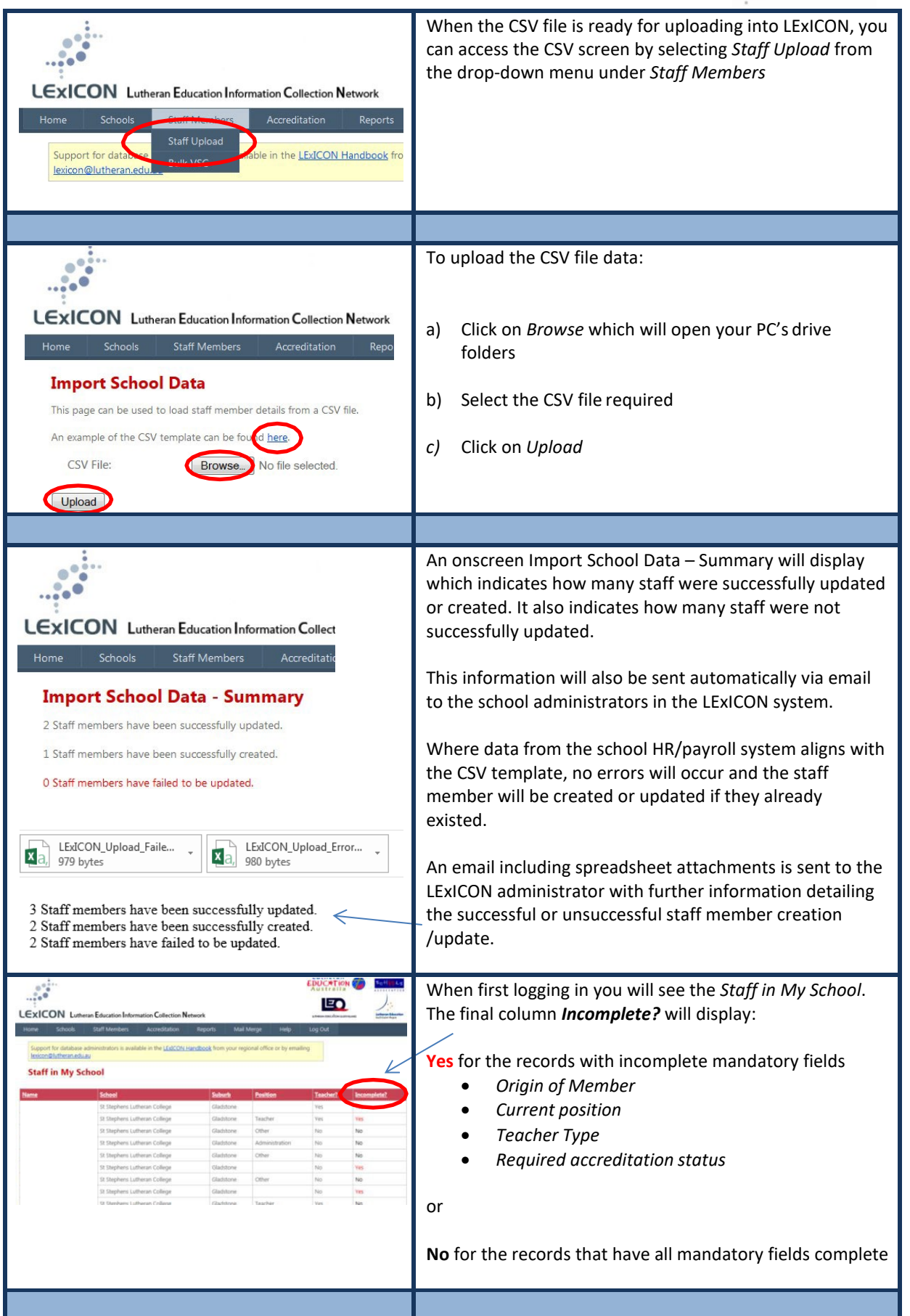

# APPENDIX 6: LEA Privacy Policy

Available <u>http://www.lutheran.edu.au/download/lea-privacy-policy-june-2014/?wpdmdl=1096</u>